MBE ECU COMMUNICATION PROTOCOLS AND AIM LOGGERS CONNECTION User Manual

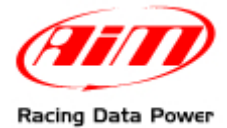

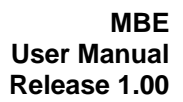

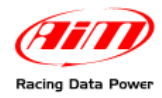

# INDICE

| Chapter 1 – MBE 967/970               | 3                 |
|---------------------------------------|-------------------|
| 1.1 – Serial Communication Set-Up     | 3                 |
| 1.2 – ECU Configuration               | 4                 |
| 1.3 – Connection with AIM Data logger | 5                 |
| 1.4 – MBE 967/970 communication table | 5                 |
| Chapter 2 – MBE 992 (suppressed)      | 6                 |
| 2.1 – CAN Communication Set–up        | 6                 |
| 2.2 – ECU Configuration               | 6                 |
| 2.3 – Pinout                          | 7                 |
| 2.4 – CAN Communication protocol      | 7                 |
| Chapter 3 – MBE 992 V2                | 8                 |
| 3.1 – CAN Communication Set–up        | 8                 |
| 3.2 – ECU Configuration               | 8                 |
| 3.3 – Pinout                          | 9                 |
| 3.4 – CAN Communication protocol      | . 10              |
| Chapter 4 – MBE 992 CAN               | .11               |
| 4.1 – CAN Communication Set–up        | . 11              |
| 4.2 – ECU Configuration               | . 11              |
| 4.3 – Pinout                          | . 12              |
| 4.4 – CAN Communication protocol      | . 13              |
| Chapter 5 – MBE 9A4 CAN               | .14               |
| 5.1 – CAN Communication Set–up        | . 14              |
| 5.2 – ECU Configuration               | . 14              |
| 5.3 – Pinout                          | . 15              |
| 5.4 – CAN Communication protocol      | . 16              |
| 6 – MBE 9A8 CAN                       | .17               |
| 6.1 – CAN Communication Set–up        | . 17              |
| 6.2 – ECU Configuration               | . 17              |
| 6.3 – Pinout                          | . 19              |
| 6.4 – CAN Communication protocol      | . 20              |
| 7 – MBE 9A8998 CAN                    | .22               |
| 7.1 – CAN Communication Set–up        | . 22              |
| 7.2 – ECU Configuration               | . 22              |
| 7.3 – Pinout                          | . 23              |
| 7.4 – CAN Communication protocol      | . 24              |
| 8 – MBE 998 CAN                       | .26               |
| 8.1 – CAN Communication Set–up        | . 26              |
| 8.2 – ECU Configuration               | . 26              |
| 8.3 – Pinout                          | . 27              |
| 8.4 – CAN Communication protocol      | . 27              |
| 9 – MBE LOLA COSWORTH                 | .28               |
| 9.1 – CAN Communication Set–up        | . 28              |
| 9.2 – ECU Configuration               | . 28              |
| 6.3 – Pinout                          | . 29              |
| 9.4 – CAN Communication protocol      | . <mark>29</mark> |
|                                       |                   |

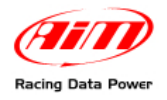

# Chapter 1 – MBE 967/970

### 1.1 – Serial Communication Set-Up

The ECU has a serial communication protocol and a 36 pins connector, whose pinout is shown below, used to communicate with an external logger or to configure the ECU.

|   | 2 | 6  | 6 | • | A  | 6 | • | Δ  |   |    | A | Ð        | Ð        |          | Æ |   | Æ  |    |
|---|---|----|---|---|----|---|---|----|---|----|---|----------|----------|----------|---|---|----|----|
|   | U | U  | 9 | U | Ð  | υ | U | υ  | U | U  | U | U        | Ð        | U        | Ð | U | Ψ  | U  |
|   |   |    |   |   |    |   |   |    |   | •  |   | <b>A</b> | <b>A</b> | <b>a</b> | • |   | æ  |    |
|   | 9 | 20 | Ð | 2 | 20 | 3 | Ð | 20 | Y | 20 | æ | 30       | 9        | <u>.</u> | 9 | 9 | 50 | 30 |
| 1 | _ | _  | _ | _ | _  | _ | _ | _  | _ | _  | _ | _        | _        | _        | _ | _ | _  |    |

| Pin      | Function                                    | Comments                                             |
|----------|---------------------------------------------|------------------------------------------------------|
| 1        | Fuel trim                                   | Mapping plug 06                                      |
| 2        | Water temp. signal                          |                                                      |
| 3        | Air temp. signal                            |                                                      |
| 4        | 5v analogue                                 | Mapping plug 04                                      |
| 5        | Analogue GND                                | Mapping plug 05                                      |
| 6        | Power GND                                   | Mapping plug 01                                      |
| 7        | POWER GND                                   |                                                      |
| 8        | Power GND                                   |                                                      |
| 9        | Power GND                                   |                                                      |
| 10       | Gear input                                  |                                                      |
| 11       | Crank return                                |                                                      |
| 12       | Crank signal                                |                                                      |
| 13       | ECU supply                                  |                                                      |
| 14       | Serial receive                              | Mapping plug 03: RS232 com. – ECU RX                 |
| 15       | Faul light / switch                         |                                                      |
| 16       | Shift light                                 | Switched Ground                                      |
| 17       | Fuel pump relay drive                       | Switched Ground                                      |
| 18       | Ignition drive 2                            | Cylinders 2 + 3                                      |
| 19       | Power shift input                           | Ground active                                        |
| 20       | I hrottle signal                            |                                                      |
| 21       | Map signal                                  |                                                      |
| 22       | 5V analogue                                 |                                                      |
| 23       | Analogue GND                                |                                                      |
| 24       | Analogue GND                                |                                                      |
| 25       | Oil temperature                             | Manaka aka 07                                        |
| 26       |                                             | Mapping plug 07                                      |
| 21       | Oil pressure                                |                                                      |
| 28       | Barom. press./launch input                  |                                                      |
| 29       | Lambda signal                               | Netwood                                              |
| 30       | Not used                                    | Not used                                             |
| 31<br>22 | NULUSEO                                     |                                                      |
| 3∠<br>22 | Defiai Hansilli<br>Dediator fon rolov drive | NIP UZ. ROZOZ CUIII EUU IA<br>Switchad Ground        |
| 33<br>24 |                                             |                                                      |
| 34<br>35 | Injection output                            | All Cylinders                                        |
| 30       | Injection output                            | All Cylinders $1 \pm 4$ (coil if distributor fitted) |
| 30       |                                             |                                                      |

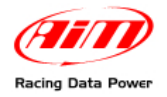

To connect the ECU to a PC, using a standard DB9 female connector, connect **pin 32** (ECU TX) of the ECU to **pin 2** of the DB9 and **pin 7** (or another Power GND pin) of the ECU to **pin 5** of the DB9.

To communicate with the PC, ECU Fuel Trim (pin 1) and Ignition Trim (pin 26) inputs must be hold at a voltage other than zero; this procedure enables "Byte Mode" and allows the ECU to communicate with EasiMap Windows tool (the MBE configuration program – see ECU manual for further information).

### **1.2 – ECU Configuration**

In order to communicate with the data logger, the ECU must be properly configured using "EasiMap" software supplied with the ECU. The procedure is below explained.

- Connect the ECU to a PC with EasiMap 5.0 installed, and turn the ECU on [ECU pin 13 at 12V and ECU pin 6 (or other Power GND) at GND].
- Launch EasiMap 5.0 software and choose [Get Data...] option from [Data] menu.
- In the window [Select Parameter] open [Data Logging] directory and select [Data Logger Link]; choose [ECU Device] in [Data Source] options and then press [OK].
- Now the program reads information from the ECU and opens a new window to configure the communication.
- The parameters must be configured in the right sequence and with the right scaling in order to communicate with the AIM data logger:

Data Logger Link: RPM: choose [Transmitting at 19200] choose [4,00]

#### Parameter

1: choose [Engine Speed] 2: choose [Ignition] 3: choose [Injection Time] 4: choose [Throttle Angle] 5: choose [Coolant Temp] 6: choose [Air Temp] 7: choose [Baro Pressure] 8: choose [Lambda] 9: choose [Ri] 10: choose [Engine Oil Pressure] 11: choose [Fuel Pressure] 12: choose [Water Pressure] 13: choose [Engine Oil Temp] 14: choose [Gearbox Oil Temp] 15: choose [Boost Pressure] 16: choose [Gear Position]

Scaling Choose 16 bit Choose 8 bit Choose 16 bit Choose 8 bit Choose 8 bit Choose 8 bit Choose 8 bit Choose 8 bit Choose 16 bit Choose 8 bit Choose 8 bit Choose 8 bit Choose 8 bit Choose 8 bit Choose 8 bit Choose 8 bit

Please note: data logging configuration with EasiMap v5.0 software is intended for expert users only. Refer to www.mbesystems.com for further information.

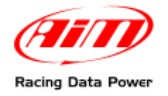

When all parameter are configured, press [Send] button and choose [ECU Device] when requested; configuration is saved in the ECU memory.

Close configuration window and quit the program. Before connecting ECU to the Data logger, enable "Broadcast Mode" ensuring a nominally zero voltage (or open circuit) on Fuel Trim and Ignition Trim inputs.

### **1.3 – Connection with AIM Data logger**

Connect AIM cable labelled **RS 232 RX** with **pin 32** of the **ECU** (**ECU TX**) and AIM cable labelled **GND** with **pin 7** of the **ECU** (or other **Power GND** pins) as shown in here below:

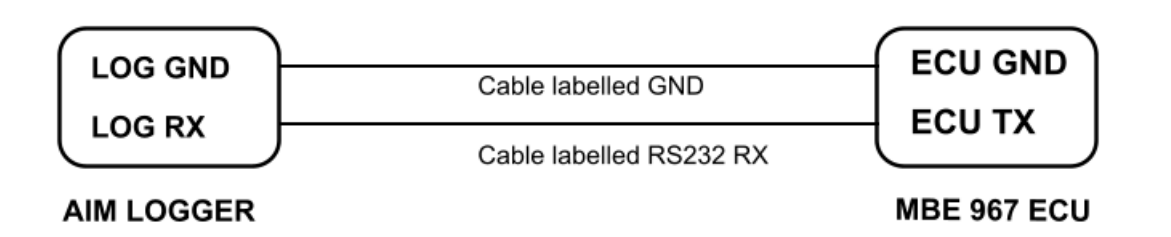

| Pin Fi | unction | Comments |
|--------|---------|----------|
| 7 G    | SND     |          |
| 32 R   | S232TX  |          |

#### 1.4 – MBE 967/970 communication table

Channels received by AIM loggers connected to MBE967/970 ECU are:

| ID     | CHANNEL NAME    | FUNCTION                |
|--------|-----------------|-------------------------|
| ECU_1  | MBE_ENGINESPD   | RPM                     |
| ECU_2  | MBE_IGNITION    | Spark advance           |
| ECU_3  | MBE_INJECTIME   | Injection time          |
| ECU_4  | MBE_THROTANG    | Throttle position       |
| ECU_5  | MBE_COOLANTTEMP | Water temperature       |
| ECU_6  | MBE_AIRTEMP     | Intake air temperature  |
| ECU_7  | MBE_BAROPRESS   | Barometric pressure     |
| ECU_8  | MBE_LAMBDA      | Lambda value            |
| ECU_9  | MBE_VOLT_LAMBDA | Lambda probe voltage    |
| ECU_10 | MBE_ENGOILPRESS | Oil pressure            |
| ECU_11 | MBE_FUELPRESS   | Fuel pressure           |
| ECU_12 | MBE_GEAR        | Engaged gear            |
| ECU_13 | MBE_GEAROILTEMP | Gearbox oil temperature |
| ECU_14 | MBE_VOLT_GEAR   | Gear sensor voltage     |
| ECU_15 | MBE_BOOSTPRESS  | Boost pressure          |
| ECU_16 | MBE_ROW_VAL     | Throttle break point    |
|        |                 |                         |

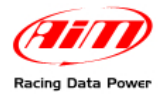

# Chapter 2 – MBE 992 (suppressed)

### 2.1 – CAN Communication Set-up

The ECU is equipped with a CAN communication interface used to communicate parameters to an external data logger or to configure the ECU itself.

### **2.2 – ECU Configuration**

In order to communicate with the data logger, the ECU must be properly configured using "EasiMap" software supplied with the ECU. The procedure is below explained.

- Connect the ECU to a PC with EasiMap 5.0 installed and turn the ECU on.
- Launch EasiMap 5.0 software; choose [CAN Datastream] option from [Data] menu; then choose [setup].
- Now the program reads the information coming from the ECU and opens a new window to configure the communication. Complete the table with the information suggested in the screen below.
- Parameters must be configured in the right sequence and with the right scaling in order to communicate with the AIM data logger:

| The Setu | ıp : ECU                                              | Device [CA        | N1:]*    |          |                  |   |                         |   |                         |   |                          |   |                          |   |                  |   |                             |   | - O × |
|----------|-------------------------------------------------------|-------------------|----------|----------|------------------|---|-------------------------|---|-------------------------|---|--------------------------|---|--------------------------|---|------------------|---|-----------------------------|---|-------|
| Send S   | Send/ <u>C</u> lo                                     | se <u>R</u> eload | Impor    | : Optio  | ns <u>W</u> indo | W | Exit · Mapping DISABLED |   |                         |   |                          |   |                          |   |                  |   |                             |   |       |
| Setup    | Jet Lup<br>Toriferate the CAN Data Longing Interfanal |                   |          |          |                  |   |                         |   |                         |   |                          |   |                          |   |                  |   |                             |   |       |
| Configu  | omgure the CAN Usits Logging Interface                |                   |          |          |                  |   |                         |   |                         |   |                          |   |                          |   |                  |   |                             |   |       |
|          |                                                       |                   |          |          |                  |   |                         |   |                         |   |                          |   |                          |   |                  |   |                             |   |       |
| Selec    | Select Message Header Type Standard (11 Bit)          |                   |          |          |                  |   |                         |   |                         |   |                          |   |                          |   |                  |   |                             |   |       |
| Selec    | ct the 29                                             | Bit Identifier    | 1        | Jndefine | d 🖣              | 1 |                         |   |                         |   |                          |   |                          |   |                  |   |                             |   |       |
| Color    | -+++- 44                                              | Di Manifer        |          | 226      |                  | 1 |                         |   |                         |   |                          |   |                          |   |                  |   |                             |   |       |
| Selec    | ci the TT                                             | Bit identifier    | ļ        | 20       |                  | 1 |                         |   |                         |   |                          |   |                          |   |                  |   |                             |   |       |
| Selec    | ct the nu                                             | mber of chan      | nels     | 3        | Maximum 8        | 3 |                         |   |                         |   |                          |   |                          |   |                  |   |                             |   |       |
| Mess     | sage                                                  | Identifier        | Data     | 1        |                  |   | Data 2                  |   | Data 3                  |   | Data 4                   |   | Data 5                   |   | Data 6           |   | Data 7                      |   |       |
| 1        |                                                       | 1                 | Coolar   | t Temper | rature           | • | Engine Speed (Low)      | - | Engine Speed (High)     | - | Throttle Voltage         | • | Throttle Site            | - | Battery Voltage  | - | Air Temperature             | 1 |       |
| 2        |                                                       | 2                 | Gear     |          |                  | • | Gear Voltage            | ٣ | Oil Pressure            | • | Oil Temp                 | • | MAP 1 (Site)             | • | Baro Prssure     | • | Ignition Advance (Bank A) 💌 | 1 |       |
| 3        |                                                       | 3                 | Ignition | Advanc   | e (Bank B)       | • | Injection Time (Bank A) | • | Injection Time (Bank B) | • | Injection Time (Upper A) | • | Injection Time (Upper B) | • | WheelSpeed (Low) | ۳ | WheelSpeed (High)           |   |       |
| 4        |                                                       | 255               | Undefi   | ned      |                  | • | Undefined               | - | Undefined               | • | Undefined                | • | Undefined                | • | Undefined        | • | Undefined 💌                 | I |       |
| 5        |                                                       | 255               | Undefi   | ned      |                  | • | Undefined               | Ŧ | Undefined               | • | Undefined                | ۳ | Undefined                | • | Undefined        | ۳ | Undefined -                 | I |       |
| 6        |                                                       | 255               | Undefi   | ned      |                  | • | Undefined               | • | Undefined               | • | Undefined                | • | Undefined                | • | Undefined        | • | Undefined 💌                 | I |       |
| 7        |                                                       | 255               | Undefi   | ned      |                  | • | Undefined               | - | Undefined               | • | Undefined                | • | Undefined                | • | Undefined        | • | Undefined 💌                 | 1 |       |
| 8        |                                                       | 255               | Undefi   | ned      |                  | • | Undefined               | Ŧ | Undefined               | ۳ | Undefined                | Ŧ | Undefined                | • | Undefined        | • | Undefined -                 | 1 |       |
|          |                                                       |                   |          |          |                  |   |                         |   |                         |   |                          |   |                          |   |                  |   |                             | - | -     |
| 4        |                                                       |                   |          |          |                  |   |                         |   |                         |   |                          |   |                          |   |                  |   |                             |   | Þ     |

# Please note: data logging configuration with EasiMap v5.0 software is intended for expert users only. Refer to www.mbesystems.com for further information.

When all parameters are configured, press [Send] button and choose [ECU Device] when requested; configuration is saved in the ECU memory.

Close configuration window and quit the program. Before connecting ECU to the data logger, enable "Broadcast Mode" ensuring a nominally zero voltage (or open circuit) on Fuel Trim and Ignition Trim inputs.

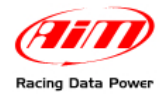

### 2.3 – Pinout

- - Pin 8 CAN low has to be connected to logger blu wire labelled CAN -
- - Pin 9 CAN high has to be connected to logger white wire labelled CAN +

This ECU is equipped with a 36 pins J2 Delphi connector:

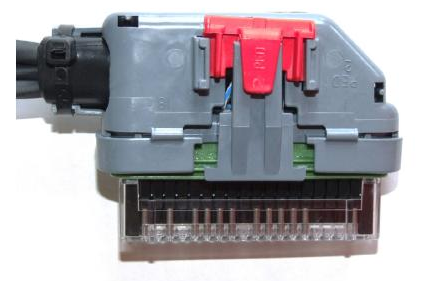

### 2.4 – CAN Communication protocol

Channels received by AIM logger connected to MBE 992 (suppressed) ECU are

| ID     | CHANNEL NAME      | FUNCTION                |
|--------|-------------------|-------------------------|
| ECU_1  | MBE_ENGINESPD     | RPM                     |
| ECU_2  | MBE_COOLTEMP      | Water temperature       |
| ECU_3  | MBE_THROTTLEVOLT  | Throttle voltage        |
| ECU_4  | MBE_THROTANG      | Throttle position       |
| ECU_5  | MBE_BATTVOLT      | Battery voltage         |
| ECU_6  | MBE_AIRTEMP       | Intake air temperature  |
| ECU_7  | MBE_GEAR          | Engaged gear            |
| ECU_8  | MBE_GEARVOLT      | Gear voltage            |
| ECU_9  | MBE_OIL_P         | Oil pressure            |
| ECU_10 | MBE_OIL_T         | Oil temperature         |
| ECU_11 | MBE_MAP           | Manifold pressure       |
| ECU_12 | MBE_BAROPRES      | Barometric pressure     |
| ECU_13 | MBE_IGN_A         | Ignition                |
| ECU_14 | MBE_IGN_B         | Ignition                |
| ECU_15 | MBE_INJT_BANK_A   | Injection bank a        |
| ECU_16 | MBE_INJT_BANK_B   | Injection bank b        |
| ECU_17 | MBE_INJT_UPPER_A  | Injection Time Upper A  |
| ECU_18 | MBE_INJT_UPPER_B  | Injection Time Upper B  |
| ECU_19 | MBE_WHEEL_SPEED   | Vehicle speed           |
| ECU_20 | MBE_THROTTLE_SITE | Throttle Position (Raw) |

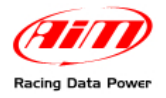

# Chapter 3 – MBE 992\_V2

#### 3.1 – CAN Communication Set-up

The ECU is equipped with a CAN communication interface used to communicate parameters to an external data logger or to configure the ECU itself.

### **3.2 – ECU Configuration**

The ECU must be properly configured using "EasiMap" software – supplied with the ECU – to communicate with the data logger.

WARNING: data logging configuration with EasiMap 5.5 and EasiMap 6.0 software is intended for expert users only. The software can be downloaded from www.mbesystems.com

Connect the ECU to a PC with EasiMap 5.5/6.0 installed, and turn the ECU on. Launch EasiMap 5.5/6.0 software and follow these paths:

- EasiMap 5.5: Data>>CAN Datastream>>Setup;
- EasiMap 6: System>>Can Datastream>>Setup

| 🗱 Easimap 5.5.R09 - TellyStandard [telly-pge] - Page 2/3 |                                                |  |  |  |  |  |  |  |  |  |
|----------------------------------------------------------|------------------------------------------------|--|--|--|--|--|--|--|--|--|
| File ChipFile Page Panel                                 | Data Mapping Logging Tools Options Window Help |  |  |  |  |  |  |  |  |  |
| 2 2 1 2                                                  | Get Data Ctrl+U 🚍 吨 🥐 👁                        |  |  |  |  |  |  |  |  |  |
| Engine Speed                                             | Device Info<br>Set Default Data                |  |  |  |  |  |  |  |  |  |
|                                                          |                                                |  |  |  |  |  |  |  |  |  |

| Easimap 6.R29 - 992-Lambda-2.pge - Page 2 / 2 |                                                                  |                           |         |               |         |              |  |  |  |  |  |
|-----------------------------------------------|------------------------------------------------------------------|---------------------------|---------|---------------|---------|--------------|--|--|--|--|--|
| <u>Eile Page</u>                              | <u>S</u> ystem                                                   | <u>M</u> apping           | Logging | <u>T</u> ools | Options | <u>H</u> elp |  |  |  |  |  |
|                                               | Maps and Settings Ctrl+U                                         |                           |         |               |         |              |  |  |  |  |  |
|                                               | <u>T</u> rans                                                    | <u>T</u> ransfer All Data |         |               |         |              |  |  |  |  |  |
| Engine Spe                                    | Can D                                                            | Setup                     |         |               |         |              |  |  |  |  |  |
| 0                                             | Device Info<br>Set Default Data<br>Merge then Zero Adaptive Maps |                           |         |               |         |              |  |  |  |  |  |
|                                               |                                                                  |                           |         |               |         |              |  |  |  |  |  |

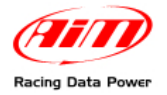

The software reads now information sent by the ECU and opens a new window to configure the communication.Complete the table with the information suggested in the screen below.

Please note: parameters must be configured in the right sequence and with the right scaling in order to communicate with the AIM logger:

| Setup : ECU Device [CAN1:] *                   |                       |                    |                       |                                  |                         |   |                          |   |                         |          |                           |                           |          |
|------------------------------------------------|-----------------------|--------------------|-----------------------|----------------------------------|-------------------------|---|--------------------------|---|-------------------------|----------|---------------------------|---------------------------|----------|
| 2                                              | end Send/ <u>⊂</u> le | ose <u>R</u> eload | Import Options Window | Exit • Mapping DISABLED          |                         |   |                          |   |                         |          |                           |                           |          |
| 3                                              | Setup                 |                    |                       |                                  |                         |   |                          |   |                         |          |                           |                           |          |
|                                                | Configure the (       | CAN Data Log       | ging Interface        |                                  |                         |   |                          |   |                         |          |                           |                           |          |
|                                                |                       |                    |                       |                                  |                         |   |                          |   |                         |          |                           |                           |          |
| ١.                                             |                       |                    |                       |                                  |                         |   |                          |   |                         |          |                           |                           | <b>_</b> |
| Select Message Header Type Standard (11 Bit) 💆 |                       |                    |                       |                                  |                         |   |                          |   |                         | <u>^</u> |                           |                           |          |
| Select the 29 Bit Identifier CBF1234 👻         |                       |                    |                       |                                  |                         |   |                          |   |                         |          |                           |                           |          |
| It                                             | Select the 11         | Bit Identifier     | 32E 💌                 |                                  |                         |   |                          |   |                         |          |                           |                           |          |
| 15                                             |                       |                    |                       |                                  |                         |   |                          |   |                         |          |                           |                           |          |
| ΙL                                             | Select the nu         | mber of char       | nels 4 Channels (rows | in Table below) <u>Maximum</u> 8 | 1                       |   |                          |   |                         |          |                           |                           |          |
|                                                | Message               | Identifier         | Data 1                | Data 2                           | Data 3                  |   | Data 4                   |   | Data 5                  |          | Data 6                    | Data 7                    |          |
| 1                                              | 1                     | 1                  | Coolant Temperature   | r Engine Speed (Low)             | Engine Speed (High)     | ~ | Throttle Voltage         |   | Throttle Site           | ~        | Battery Voltage 🗾         | Air Temperature 🔽         |          |
|                                                | 2                     | 2                  | Gear                  | 🖌 Gear Voltage 🛛 🔽               | Oil Pressure            | ~ | Oil Temp 💌               | • | MAP 1 (Site)            | ~        | Ignition Advance (Bank A) | Ignition Advance (Bank B) |          |
|                                                | 3                     | 3                  | Baro Prssure          | 🖌 Injection Time (Bank A) 🛛 💌    | Injection Time (Bank B) | ~ | Injection Time (Upper A) | • | njection Time (Upper B) | ~        | WheelSpeed (Low)          | WheelSpeed (High)         |          |
|                                                | 4                     | 4                  | Lambda                | MAP 1                            | Fuel Pressure           | ~ | Undefined                | • | Undefined               | ~        | Undefined 🔽               | Undefined 🔽               |          |
|                                                | 5                     | 0                  | Undefined             | Undefined                        | Undefined               | ~ | Undefined                | - | Undefined               | ~        | Undefined 🔽               | Undefined 🔽               |          |
| IL                                             | 6                     | 0                  | Undefined             | Undefined 🔽                      | Undefined               | ~ | Undefined 🔽              | - | Undefined               | ~        | Undefined 🔽               | Undefined 🔽               |          |
|                                                | 7                     | 0                  | Undefined             | Undefined 🔽                      | Undefined               | ~ | Undefined                | - | Undefined               | ~        | Undefined 🔽               | Undefined 🔽               |          |
|                                                | 8                     | 0                  | Undefined             | Undefined 🗾                      | Undefined               | ~ | Undefined                | - | Undefined               | ~        | Undefined 🔽               | Undefined 🔽               |          |
| Ľ                                              |                       |                    |                       |                                  |                         |   |                          |   |                         |          |                           |                           |          |
|                                                |                       |                    |                       |                                  |                         |   |                          |   |                         |          |                           |                           |          |
|                                                | 1                     |                    |                       |                                  |                         |   |                          |   |                         |          |                           |                           | <u> </u> |
| Ľ                                              | ]                     |                    |                       |                                  |                         | _ |                          | _ |                         | _        |                           |                           |          |

When all parameters are configured, press [Send] and choose [ECU Device] when requested; configuration is saved in the ECU memory.

Close configuration window and quit the program. Before connecting ECU to the data logger, enable "Broadcast Mode" ensuring a nominally zero voltage (or open circuit) on Fuel Trim and Ignition Trim inputs.

#### 3.3 – Pinout

- Pin 8 CAN low has to be connected to logger blu wire labelled CAN -
- Pin 9 CAN high has to be connected to logger white wire labelled CAN +

This ECU is equipped with a 36 pins J2 Delphi connector:

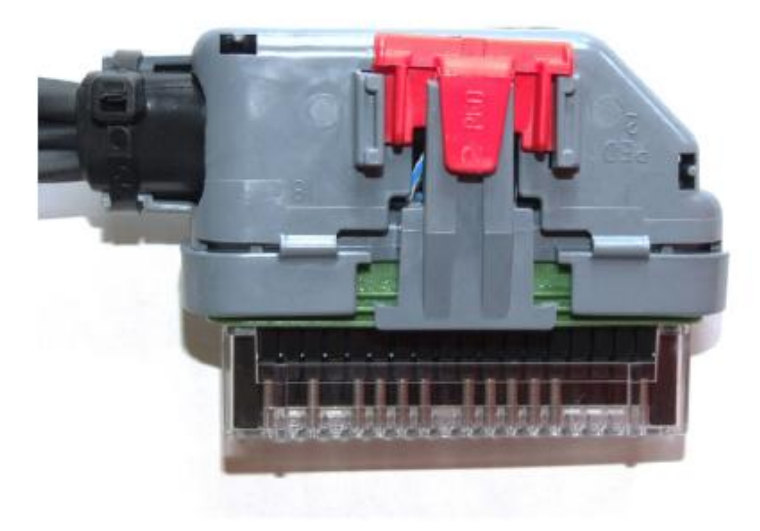

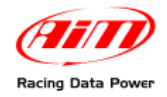

# **3.4 – CAN Communication protocol**

Channels received by AIM loggers connected to MBE 992\_V2 ECU are

| ID     | CHANNEL NAME      | FUNCTION                   |
|--------|-------------------|----------------------------|
| ECU_1  | MBE_RPM           | Engine Speed               |
| ECU_2  | MBE_ECT           | Engine Coolant Temperature |
| ECU_3  | MBE_THROTTLEVOLT  | Throttle Voltage           |
| ECU_4  | MBE_TPS           | Throttle Position Sensor   |
| ECU_5  | MBE_BATTVOLT      | Battery Voltage            |
| ECU_6  | MBE_AIRTEMP       | Air Temperature            |
| ECU_7  | MBE_GEAR          | Engaged Gear               |
| ECU_8  | MBE_GEARVOLT      | Gear Voltage               |
| ECU_9  | MBE_OIL_P         | Oil Pressure               |
| ECU_10 | MBE_OIL_T         | Oil Temperature            |
| ECU_11 | MBE_MAP1_SITE     | Map1 Position              |
| ECU_12 | MBE_IGN_ADVANCE   | Ignition Advance           |
| ECU_13 | MBE_BARO_PRESS    | Barometric Pressure        |
| ECU_14 | MBE_INJ_BANK      | Injection Time Bank        |
| ECU_15 | MBE_INJ_UPPER     | Injection Time Upper       |
| ECU_16 | MBE_SPEED         | Vehicle Speed              |
| ECU_17 | MBE_THROTTLE_SITE | Throttle Position (raw)    |
| ECU_18 | MBE_LAMBDA        | Lambda AFR                 |
| ECU_19 | MBE_MAP1          | Manifold Absolute Pressure |
| ECU_20 | MBE_FUEL_P        | Fuel Pressure              |
|        |                   |                            |

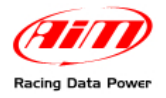

# Chapter 4 – MBE 992 CAN

#### 4.1 – CAN Communication Set–up

The ECU is equipped with a CAN communication interface used to communicate parameters to an external data logger or to configure the ECU itself.

### **4.2 – ECU Configuration**

In order to communicate with the data logger, the ECU must be properly configured using "EasiMap" software supplied with the ECU.

Connect the ECU to a PC with EasiMap 5.5/6.0 installed, and turn the ECU on. Launch EasiMap 5.5/6.0 software and follow these paths:

- EasiMap 5.5: Data>>CAN Datastreeam>>Setup;
- Easimap 6: System>>CAN Datastream>>Setup.

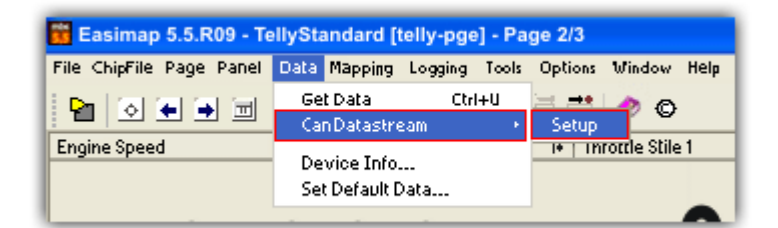

| 🙆 Easima         | Easimap 6.R29 - 992-Lambda-2.pge - Page 2 / 2 |                 |         |               |         |              |  |  |  |  |  |
|------------------|-----------------------------------------------|-----------------|---------|---------------|---------|--------------|--|--|--|--|--|
| <u>File Page</u> | <u>S</u> ystem                                | <u>M</u> apping | Logging | <u>T</u> ools | Options | <u>H</u> elp |  |  |  |  |  |
|                  | Maps and Settings Ctrl+U                      |                 |         |               |         |              |  |  |  |  |  |
|                  | Iransfer All Data                             |                 |         |               |         |              |  |  |  |  |  |
| Engine Spe       | Can D                                         | atastream       | Setup   |               |         |              |  |  |  |  |  |
| 0                | Device Info<br>Set Default Data               |                 |         |               |         |              |  |  |  |  |  |
| · ·              | de                                            |                 |         |               |         |              |  |  |  |  |  |

Now the program reads the information coming from the ECU and opens a new window to configure the communication.Complete the table with the information suggested in the screen below.

Please note: parameters must be configured in the right sequence and with the right scaling in order to communicate with the AIM data logger:

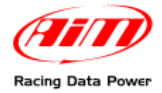

|     | Setup : EEU Device [CAN1:] * |                    |                          |                         |                             |                          |                          |                             |                             |              |
|-----|------------------------------|--------------------|--------------------------|-------------------------|-----------------------------|--------------------------|--------------------------|-----------------------------|-----------------------------|--------------|
| 2   | end Send/ <u>⊂</u> k         | ose <u>R</u> eload | Import Options Window    | Exit · Mapping DISABLED |                             |                          |                          |                             |                             |              |
| 18  | Setup                        |                    |                          |                         |                             |                          |                          |                             |                             |              |
| 9   | Configure the (              | CAN Data Log       | ging Interface           |                         |                             |                          |                          |                             |                             | *            |
|     |                              |                    |                          |                         |                             |                          |                          |                             |                             |              |
| l.  |                              |                    |                          |                         |                             |                          |                          |                             |                             | <b>v</b>     |
|     | Select Mess                  | age Header T       | ype Standard (11 Bit) M  |                         |                             |                          |                          |                             |                             |              |
| Ш   | Select the 25                | 9 Bit Identifier   | CBF1234                  |                         |                             |                          |                          |                             |                             |              |
| 1   | Select the 11                | Bit Identifier     | 32E 💌                    |                         |                             |                          |                          |                             |                             |              |
| Ľ   |                              |                    |                          |                         | -                           |                          |                          |                             |                             |              |
| JL. | Select the nu                | umber of char      | nels 4 Channels (rows in | Table below) Maximum 8  |                             |                          |                          |                             |                             |              |
| 1   | Message                      | Identifier         | Data 1                   | Data 2                  | Data 3                      | Data 4                   | Data 5                   | Data 6                      | Data 7                      |              |
|     | 1                            | 1                  | Coolant Temperature 🛛 👱  | Engine Speed (Low)      | Engine Speed (High) 🛛 👱     | Throttle Voltage 👱       | Throttle Site 👱          | Battery Voltage 👱           | Air Temperature 🗾           |              |
|     | 2                            | 2                  | Gear 👱                   | Gear Votage 🔽           | Oil Pressure 👱              | Oil Temp 🔽               | MAP 1 (Site)             | Ignition Advance (Bank A) 👱 | Ignition Advance (Bank B) 🗾 |              |
|     | 3                            | 3                  | Baro Prssure 👱           | Injection Time (Bank A) | Injection Time (Bank B) 🛛 💌 | Injection Time (Upper A) | Injection Time (Upper B) | WheelSpeed (Low)            | WheelSpeed (High)           |              |
|     | 4                            | 4                  | Lambda 👱                 | MAP 1                   | Fuel Pressure 👱             | Undefined 🔽              | Undefined 👱              | Undefined 👱                 | Undefined 🗾                 |              |
| 1   | 5                            | 0                  | Undefined 👱              | Undefined 🔽             | Undefined 👱                 | Undefined 💌              | Undefined 👱              | Undefined 👱                 | Undefined 🗾                 |              |
|     | 6                            | 0                  | Undefined 👱              | Undefined 🔽             | Undefined 👱                 | Undefined 🔽              | Undefined 👱              | Undefined 👱                 | Undefined 🗾                 |              |
|     | 7                            | 0                  | Undefined 🔽              | Undefined 🔽             | Undefined 👱                 | Undefined 💌              | Undefined 👱              | Undefined 👱                 | Undefined 🗾                 |              |
| 1   | 8                            | 0                  | Undefined 🔽              | Undefined 🔽             | Undefined 👱                 | Undefined 💌              | Undefined 👱              | Undefined 👱                 | Undefined 🗾                 |              |
| Ľ   |                              |                    |                          |                         |                             |                          |                          |                             |                             |              |
|     |                              |                    |                          |                         |                             |                          |                          |                             |                             |              |
| l,  | 1                            |                    |                          |                         |                             |                          |                          |                             |                             | <u>v</u>     |
| Ľ   |                              |                    |                          |                         |                             |                          |                          |                             |                             | $\mathbf{b}$ |

When all parameters are configured, press [Send] and choose [ECU Device] when requested; configuration is saved in the ECU memory.

Close configuration window and quit the program. Before connecting ECU to the data logger, enable "Broadcast Mode" ensuring a nominally zero voltage (or open circuit) on Fuel Trim and Ignition Trim inputs.

Please note: data logging configuration with EasiMap v5.0 software is intended for expert users only. Refer to www.mbesystems.com for further information.

#### 4.3 – Pinout

- Pin 8 CAN low has to be connected to logger blu wire labelled CAN -
- Pin 9 CAN high has to be connected to logger white wire labelled CAN +

This ECU is equipped with a 36 pins J2 Delphi connector:

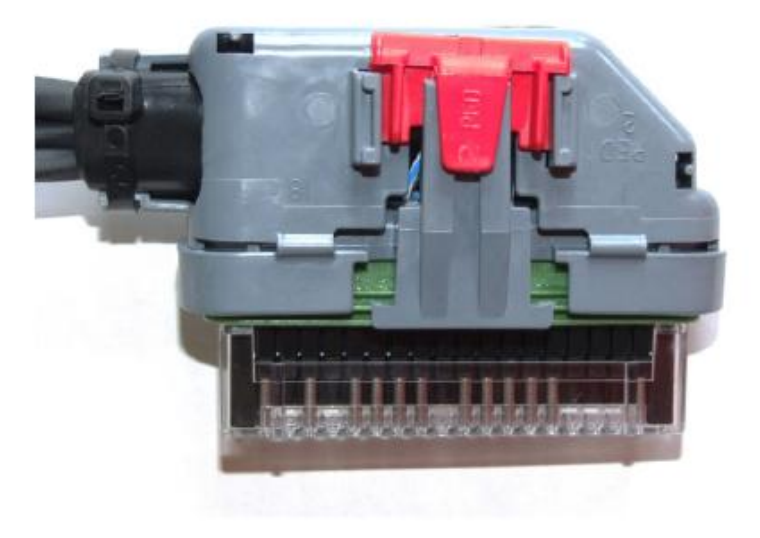

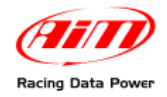

# 4.4 – CAN Communication protocol

Channels received by AIM loggers connected to a MBE 992 CAN ECU are:

| ID     | CHANNEL NAME   | FUNCTION                |
|--------|----------------|-------------------------|
| ECU_1  | MBE_WATER_TEMP | Water Temperature       |
| ECU_2  | MBE_RPM        | Engine Speed            |
| ECU_3  | MBE_THROT_VOLT | Throttle Voltage        |
| ECU_4  | MBE_TPS        | Throttle Position (Raw) |
| ECU_5  | MBE_BATTERY    | Battery Voltage         |
| ECU_6  | MBE_AIR_TEMP   | Intake Air temperature  |
| ECU_7  | MBE_GEAR       | Gear Engaged            |
| ECU_8  | MBE_GEAR_VOLT  | Gear Voltage            |
| ECU_9  | MBE_OIL_PRESS  | Oil Pressure            |
| ECU_10 | MBE_OIL_TEMP   | Oil Temperature         |
| ECU_11 | MBE_MAP_SIDE   | Map side                |
| ECU_12 | MBE_IGN_BANK_A | Ignition Bank A         |
| ECU_13 | MBE_IGN_BANK_B | Ignition Bank B         |
| ECU_14 | MBE_BARO_PRESS | Barometric Pressure     |
| ECU_15 | MBE_INJ_BANK_A | Injection Time Bank A   |
| ECU_16 | MBE_INJ_BANK_B | Injection Time Bank B   |
| ECU_17 | MBE_INJ_UP_A   | Injection Time Up A     |
| ECU_18 | MBE_INJ_UP_B   | Injection Time Up B     |
| ECU_19 | MBE_WHEELSPEED | Wheel Speed             |
| ECU_20 | MBE_LAMBDA     | Lambda AFR              |
| ECU_21 | MBE_MAP        | Manifold Pressure       |
| ECU_22 | MBE_FUEL_PRESS | Fuel Pressure           |
| ECU_23 | MBE_TPP        | Throttle Position       |
|        |                |                         |

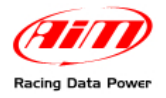

# Chapter 5 – MBE 9A4 CAN

#### 5.1 – CAN Communication Set–up

The ECU is equipped with a CAN communication interface used to communicate parameters to an external data logger or to configure the ECU itself.

### 5.2 – ECU Configuration

The ECU must be properly configured using "EasiMap" software supplied with the ECU in order to communicate with the data logger.

Please note: data logging configuration with EasiMap v5.0 and EasiMap 6.0 software is intended for expert users only. Refer to www.mbesystems.com for further information.

Connect the ECU to a PC with EasiMap 5.5/6.0 installed, and turn the ECU on. Launch EasiMap 5.5/6.0 software and follow these paths:

- EasiMap 5.5: Data>>CAN Datastream>>Setup;
- EasiMap 6.0: System>>CAN Datastream>>Setup.

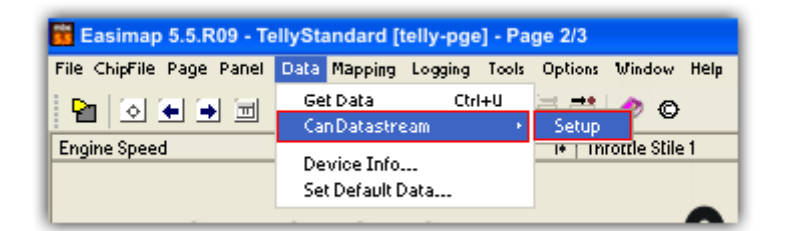

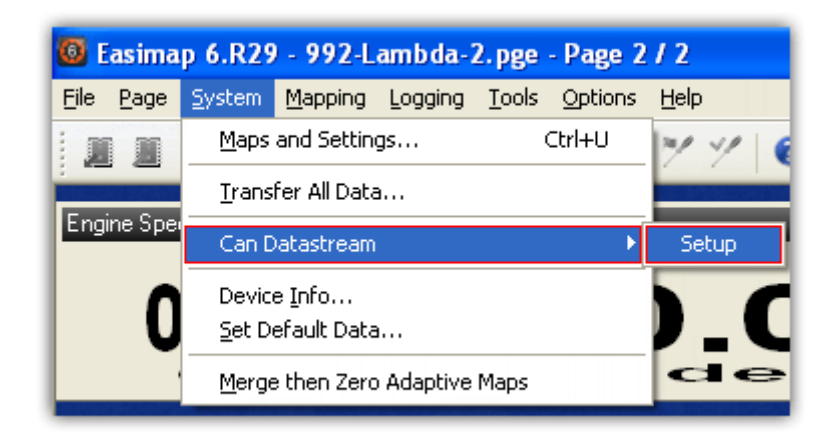

Now the program reads information from the ECU and opens a new window to configure the communication.Complete the table with the information suggested in the screen below.

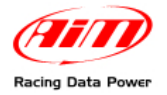

Please note: parameters must be configured in the right sequence and with the right scaling in order to communicate with the AIM data logger:

|     | Setup : ECU Device [CAN1;] *                                        |                |                                |                             |                             |                             |                           |                             |                             |   |
|-----|---------------------------------------------------------------------|----------------|--------------------------------|-----------------------------|-----------------------------|-----------------------------|---------------------------|-----------------------------|-----------------------------|---|
| Se  | Send Send/Gose Reload Import Options Window Egit - Mapping DISABLED |                |                                |                             |                             |                             |                           |                             |                             |   |
| S   | Setup                                                               |                |                                |                             |                             |                             |                           |                             |                             |   |
| s s | Select a Messa                                                      | age identifier |                                |                             |                             |                             |                           |                             |                             | A |
|     |                                                                     |                |                                |                             |                             |                             |                           |                             |                             | - |
| lle | Message Ide                                                         | entifier 32    | E 🗾                            |                             |                             |                             |                           |                             |                             | * |
| llä | blumbau of al                                                       |                | D Channala (unun in Tabla bala | New York                    |                             |                             |                           |                             |                             |   |
|     | Number of cr                                                        | nanneis        | s Channels (rows in Table belo |                             |                             |                             |                           |                             |                             |   |
|     | Message                                                             | Identifier     | Data 1                         | Data 2                      | Data 3                      | Data 4                      | Data 5                    | Data 6                      | Data 7                      |   |
|     | 1                                                                   | 1              | Coolant Temperature 🗾          | Engine Speed (MSB)          | Engine Speed (LSB)          | Throttle Voltage            | Throttle Site 💌           | Supply Voltage 🔽            | Air Temperature             |   |
|     | 2                                                                   | 2              | Gear 👱                         | Gear Vottage 🗾 🖌            | Oil Pressure 👱              | Oil Temp 👱                  | MAP 1 (Site)              | Baro Pressure mbar(MSB) 💌   | Baro Pressure mbar(LSB) 🔽   |   |
|     | 3                                                                   | 3              | Ignition Advance (Bank A) 💌    | Ignition Advance (Bank B) 🔽 | Injection Time (Bank A) 🛛 👱 | Injection Time (Bank B) 🛛 👱 | Injection Time (Upper A)  | Injection Time (Upper B)    | Inj Lower/Upper Split       |   |
|     | 4                                                                   | 4              | Lambda 🗾                       | MAP 1                       | Inj Duty Cycle (A) 🛛 👱      | Inj Duty Cycle (B)          | Target Lambda 🛛 👻         | Target Boost 👱              | Launch Timer 🗾              |   |
|     | 5                                                                   | 5              | Launch Voltage 🗾               | Limiter (MSB)               | Limiter (LSB)               | WheelSpeed (MSB)            | WheelSpeed (LSB)          | Shift Light 1 (Mask 08) 🛛 💌 | Shift Light 2 (Mask 2)      |   |
|     | 6                                                                   | 6              | Shift Light 1 (Mask 08) 🛛 🗾    | Shift Light 1 (Mask 08) 🛛 🔽 | Water Pump Duty Cycle 👱     | Fuel Trim Inj A (MSB) 🛛 👱   | Fuel Trim Inj A (LSB) 🛛 👻 | Fuel Trim Inj E (MSB) 🛛 👱   | Fuel Trim Inj E (LSB) 🗾     |   |
|     | 7                                                                   | 7              | Fuel Trim Inj C (MSB)          | Fuel Trim Inj C (LSB) 🗾     | Fuel Trim Inj C (MSB) 🛛 👱   | Fuel Trim Inj C (LSB)       | Undefined 🔽               | Undefined 🔽                 | Shift Light 1 (Mask 08) 🛛 🔽 |   |
|     | 8                                                                   | 8              | Undefined 🗾                    | Undefined 🔽                 | Undefined 👱                 | Undefined 👱                 | Undefined 🔽               | Undefined 💌                 | Shift Light 1 (Mask 08) 🛛 🔽 |   |
| 11  |                                                                     |                |                                |                             |                             |                             |                           |                             |                             | - |
| <   |                                                                     |                |                                |                             |                             |                             |                           |                             |                             | > |

When all parameters are configured, press [Send] button and choose [ECU Device] when requested; configuration is saved in the ECU memory.

Close configuration window and quit the program. Before connecting ECU to the data logger, enable "Broadcast Mode" ensuring a nominally zero voltage (or open circuit) on Fuel Trim and Ignition Trim inputs.

#### 5.3 – Pinout

- Pin 8 CAN low has to be connected to logger blu wire labelled CAN -;
- Pin 9 CAN high has to be connected to logger white wire labelled CAN +.

The ECU is equipped with a 36 pins J2 Delphi connector:

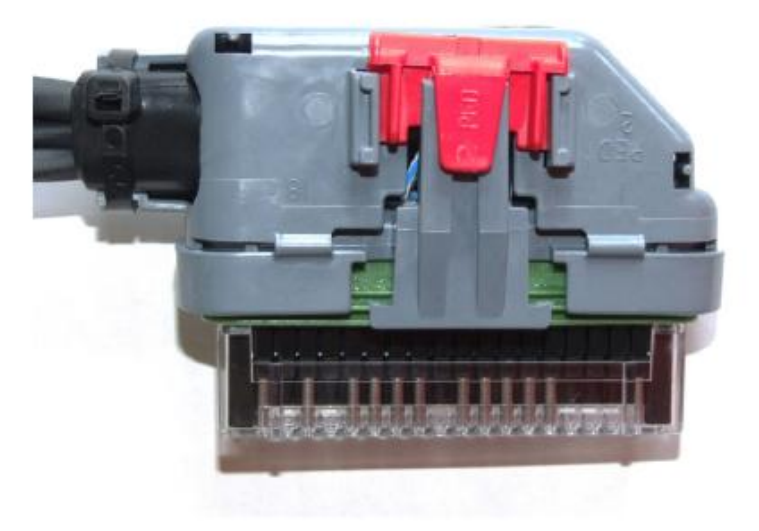

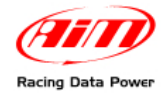

# 5.4 – CAN Communication protocol

Channels received by AIM loggers connected to an MBE 9A4 CAN ECU are:

| ID     | CHANNEL NAME    | FUNCTION                         |
|--------|-----------------|----------------------------------|
| ECU_1  | MBE_WATER_TEMP  | Water Temperature                |
| ECU_2  | MBE_RPM         | Engine Speed                     |
| ECU_3  | MBE_THROT_VOLT  | Throttle Voltage                 |
| ECU_4  | MBE_THROT_SIDE  | Throttle Position (raw)          |
| ECU_5  | MBE_BATTERY     | Battery Voltage                  |
| ECU_6  | MBE_AIR_TEMP    | Intake Air Temperature           |
| ECU_7  | MBE_TPP         | Throttle Position Pedal          |
| ECU_8  | MBE_GEAR        | Engaged gear                     |
| ECU_9  | MBE_GEAR_VOLT   | Gear Voltage                     |
| ECU_10 | MBE_OIL_PRESS   | Oil Pressure                     |
| ECU_11 | MBE_OIL_TEMP    | Oil Temperature                  |
| ECU_12 | MBE_MAP_SIDE    | Map Position                     |
| ECU_13 | MBE_BARO_PRESS  | Barometric Pressure              |
| ECU_14 | MBE_IGN_ADV_A   | Ignition Advance Bank A          |
| ECU_15 | MBE_IGN_ADV_B   | Ignition Advance Bank B          |
| ECU_16 | MBE_INJ_A       | Injection Time Bank A            |
| ECU_17 | MBE_INJ_B       | Injection Time Bank B            |
| ECU_18 | MBE_INJ_UP_A    | Injection Time Up A              |
| ECU_19 | MBE_INJ_UP_B    | Injection Time Up B              |
| ECU_20 | MBE_INJ_SPLIT   | Injection Time lower/Upper Split |
| ECU_21 | MBE_LAMBDA      | Lambda AFR                       |
| ECU_22 | MBE_MAP         | Manifold Pressure                |
| ECU_23 | MBE_DUTY_CY_A   | Injection Duty Cycle Bank A      |
| ECU_24 | MBE_DUTY_CY_B   | Injection Duty Cycle Bank B      |
| ECU_25 | MBE_TAR_LAMBDA  | Target Lambda AFR                |
| ECU_26 | MBE_TAR_BOOST   | Target Boost                     |
| ECU_27 | MBE_LAUNCH_TIM  | Lauch Timer                      |
| ECU_28 | MBE_LAUNCH_VOLT | Launch Voltage                   |
| ECU_29 | MBE_LIMITER     | Limiter                          |
| ECU_30 | MBE_WHEELSPEED  | Wheel Speed                      |
| ECU_31 | MBE_SHIFT_L1    | Shift Light 1                    |
| ECU_32 | MBE_SHIFT_L2    | Shift Light 2                    |
| ECU_33 | MBE_RAD_FAN1    | Rad Fan 1                        |
| ECU_34 | MBE_RAD_FAN2    | Rad Fan 2                        |
| ECU_35 | MBE_WAT_PUMP_DC | Water Pump Duty Cycle            |
| ECU_36 | MBE_TRIM_INJA   | Fuel Trim Injection A            |
| ECU_37 | MBE_TRIM_INJB   | Fuel Trim Injection B            |
| ECU_38 | MBE_TRIM_INJC   | Fuel Trim Injection C            |
| ECU_39 | MBE_TRIM_INJD   | Fuel Trim Injection D            |

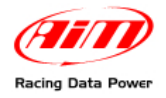

### 6 – MBE 9A8 CAN

#### 6.1 – CAN Communication Set–up

The ECU is equipped with a CAN communication interface used to communicate parameters to an external data logger or to configure the ECU itself.

| ct a Mess   | age identifier |                                |                           |                         |   |                         |   |                          |          |                              |                            |    |
|-------------|----------------|--------------------------------|---------------------------|-------------------------|---|-------------------------|---|--------------------------|----------|------------------------------|----------------------------|----|
|             |                |                                |                           |                         |   |                         |   |                          |          |                              |                            | =1 |
| Message Id  | entifier 32    | E 🗾                            |                           |                         |   |                         |   |                          |          |                              |                            |    |
| Number of c | hannels        | 8 Channels (rows in Table belo | w) Maximum 8              |                         |   |                         |   |                          |          |                              |                            |    |
| Message     | Identifier     | Data 1                         | Data 2                    | Data 3                  |   | Data 4                  |   | Data 5                   |          | Data 6                       | Data 7                     |    |
| 1           | 1              | Coolant Temperature 🔄          | Engine Speed (MSB)        | Engine Speed (LSB)      | ~ | Throttle Voltage        | • | Throttle Site            | <b>~</b> | Supply Voltage 🛛 💆           | Air Temperature 🔽          | 1  |
| 2           | 2              | Gear 👱                         | Gear Voltage 👱            | Oil Pressure            | - | Oil Temp                | • | MAP 1 (Site)             | •        | Baro Pressure mbar(MSB) ⊻    | Baro Pressure mbar(LSB) 👱  |    |
| 3           | 3              | Ignition Advance (Bank A)      | Ignition Advance (Bank B) | Injection Time (Bank A) | - | Injection Time (Bank B) | • | Injection Time (Upper A) | •        | Injection Time (Upper E) 🛛 👱 | Inj Lower/Upper Split 🛛 🔽  |    |
| 4           | 4              | Lambda 👱                       | MAP 1                     | Inj Duty Cycle (A)      | - | Inj Duty Cycle (B)      | • | Target Lambda            | •        | Target Boost 🛛 👱             | Launch Timer 🗾             |    |
| 5           | 5              | Launch Voltage 🗾               | Limiter (MSB)             | Limiter (LSB)           | ~ | WheelSpeed (MSB)        | ~ | WheelSpeed (LSB)         | <b>~</b> | Shift Light 1 (Mask 08) 🛛 👱  | Shift Light 2 (Mask 2) 🛛 🔽 |    |
| 6           | 6              | Rad Fan 1 (Mask 01) 🛛 👱        | Rad Fan 2 (Mask 02) 🛛 👱   | VVater Pump Duty Cycle  | ~ | Fuel Trim Inj A (MSB)   | ~ | Fuel Trim Inj A (LSB)    | <b>~</b> | Fuel Trim Inj B (MSB) 🛛 🔽    | Fuel Trim Inj E (LSB)      |    |
| 7           | 7              | Fuel Trim Inj C (MSB)          | Fuel Trim Inj C (LSB)     | Fuel Trim Inj D (MSB)   | ~ | Fuel Trim Inj D (LSB)   | ~ | Fuel Trim Inj E (MSB)    | •        | Fuel Trim Inj E (LSB) 🛛 🔽    | Undefined 🔽                |    |
|             | 8              | Fuel Trim Inj F (MSB)          | Fuel Trim Inj F (LSB)     | Fuel Trim Inj G (MSB)   | ~ | Fuel Trim Inj G (LSB)   | ~ | Fuel Trim Inj H (MSB)    | ~        | Fuel Trim Inj H (LSB) 🛛 🗸    | Undefined 🔽                |    |

### 2 – ECU Configuration

The ECU must be properly configured using "EasiMap" software supplied with the ECU in order to communicate with the data logger.

Please note: data logging configuration with EasiMap v5.0 and EasiMap 6.0 software is intended for expert users only. Refer to www.mbesystems.com for further information.

Connect the ECU to a PC with EasiMap 5.5/6.0 installed, and turn the ECU on. Launch EasiMap 5.5/6.0 software and follow these paths:

- EasiMap 5.5: Data>>CAN Data stream>>Setup;
- EasiMap 6.0: System>> CAN Datastream>>Setup.

| 🔀 Easimap 5.5.R09 - TellyStandard [telly-pge] - Page 2/3 |                                                   |  |  |  |  |  |  |
|----------------------------------------------------------|---------------------------------------------------|--|--|--|--|--|--|
| File ChipFile Page Panel                                 | Data Mapping Logging Tools Options Window Help    |  |  |  |  |  |  |
| 2 2 1 2                                                  | Get Data Ctrl+U 😑 🕶 🥠 🖸<br>Can Datastream + Setup |  |  |  |  |  |  |
| Engine Speed                                             | Device Info<br>Set Default Data                   |  |  |  |  |  |  |
|                                                          | · · · ·                                           |  |  |  |  |  |  |

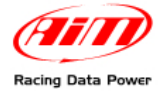

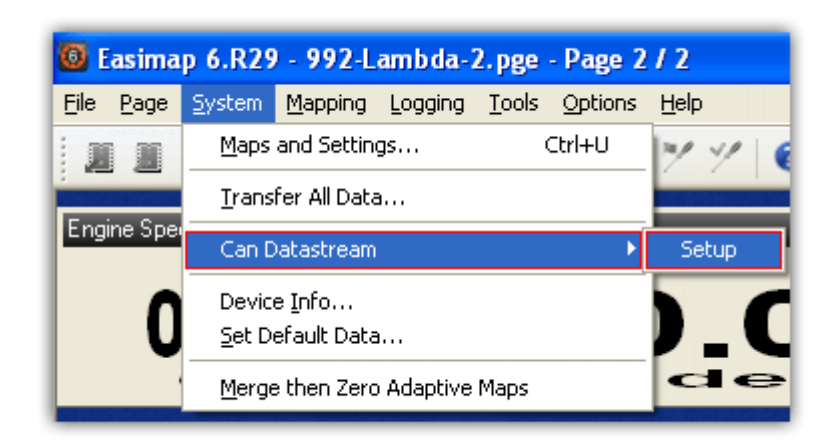

Now the program reads information coming from the ECU and opens a new window to configure the communication.Complete the table with the information suggested in the screen below.

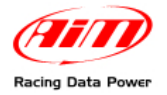

Please note: parameters must be configured in the right sequence and with the right scaling in order to communicate with the AIM data logger:

| <u> </u> | Setup : ECU Device [CANI:] *                                       |                |                                |                             |                             |                         |                            |                              |                           |         |
|----------|--------------------------------------------------------------------|----------------|--------------------------------|-----------------------------|-----------------------------|-------------------------|----------------------------|------------------------------|---------------------------|---------|
| Send     | end Send/Gose Reload Import Options Window Exit - Mapping DISABLED |                |                                |                             |                             |                         |                            |                              |                           |         |
| Se'      | tup                                                                |                |                                |                             |                             |                         |                            |                              |                           | _       |
| Sele     | ct a Messa                                                         | age identifier |                                |                             |                             |                         |                            |                              |                           | <u></u> |
|          |                                                                    |                |                                |                             |                             |                         |                            |                              |                           | =       |
|          |                                                                    | ntifier 32     | F V                            |                             |                             |                         |                            |                              |                           | *       |
|          | essaye iue                                                         |                |                                |                             |                             |                         |                            |                              |                           |         |
| N        | umber of cl                                                        | hannels        | 8 Channels (rows in Table belo | wv) 🔟 Maximum 8             |                             |                         |                            |                              |                           |         |
| M        | essage                                                             | Identifier     | Data 1                         | Data 2                      | Data 3                      | Data 4                  | Data 5                     | Data 6                       | Data 7                    |         |
| 1        |                                                                    | 1              | Coolant Temperature 🛛 💌        | Engine Speed (MSB)          | Engine Speed (LSB)          | Throttle Voltage 🔽      | Throttle Site 🔽            | Supply Voltage 🔽             | Air Temperature           |         |
| 2        |                                                                    | 2              | Gear 👱                         | Gear Voltage 🗾 👻            | Oil Pressure 🔽              | Oil Temp 🔽              | MAP 1 (Site)               | Baro Pressure mbar(MSB) 🔽    | Baro Pressure mbar(LSB) 🗾 |         |
| 3        |                                                                    | 3              | Ignition Advance (Bank A) 🔽    | Ignition Advance (Bank B) 💌 | Injection Time (Bank A) 🛛 🔽 | Injection Time (Bank B) | Injection Time (Upper A) 🔽 | Injection Time (Upper E) 🛛 🔽 | Inj Lower/Upper Split 🛛 🔽 |         |
| 4        |                                                                    | 4              | Lambda 👱                       | MAP 1                       | Inj Duty Cycle (A) 🛛 🔽      | Inj Duty Cycle (B)      | Target Lambda 🛛 🔽          | Target Boost 🗾 👱             | Launch Timer 🗾            |         |
| 5        |                                                                    | 5              | Launch Voltage 🗾 👱             | Limiter (MSB)               | Limiter (LSB)               | WheelSpeed (MSB)        | WheelSpeed (LSB)           | Shift Light 1 (Mask 08) 🛛 👱  | Shift Light 2 (Mask 2)    |         |
| 6        |                                                                    | 6              | Rad Fan 1(Mask 01) 🛛 👱         | Rad Fan 2 (Mask 02) 🛛 💌     | Water Pump Duty Cycle 🗾     | Fuel Trim Inj A (MSB)   | Fuel Trim Inj A (LSB)      | Fuel Trim Inj 🛛 (MSB) 🛛 🗾    | Fuel Trim Inj E (LSB)     |         |
| 7        |                                                                    | 7              | Fuel Trim Inj C (MSB) 🛛 👱      | Fuel Trim Inj C (LSB)       | Fuel Trim Inj D (MSB) 🛛 🗾   | Fuel Trim Inj D (LSB) 🗾 | Fuel Trim Inj E (MSB) 🛛 🔽  | Fuel Trim Inj E (LSB) 🛛 🔽    | Undefined 🗾               |         |
| 8        |                                                                    | 8              | Fuel Trim Inj F (MSB) 🛛 🔽      | Fuel Trim Inj F (LSB)       | Fuel Trim Inj G (MSB) 🛛 🔽   | Fuel Trim Inj G (LSB)   | Fuel Trim Inj H (MSB) 🛛 🔽  | Fuel Trim Inj H (LSB) 🛛 🔽    | Undefined 🗾               |         |
|          |                                                                    |                |                                |                             |                             |                         |                            |                              |                           |         |
| <        |                                                                    |                |                                |                             |                             |                         |                            |                              |                           | >       |

When all parameters are configured, press [Send] button and choose [ECU Device] when requested; configuration is saved in the ECU memory.

Close configuration window and quit the program. Before connecting ECU to the data logger, enable "Broadcast Mode" ensuring a nominally zero voltage (or open circuit) on Fuel Trim and Ignition Trim inputs.

#### 6.3 – Pinout

- Pin 8 CAN low has to be connected to logger blu wire labelled CAN -
- Pin 9 CAN high has to be connected to logger white wire labelled CAN +

This ECU has got just this 36 pins J2 Delphi connector:

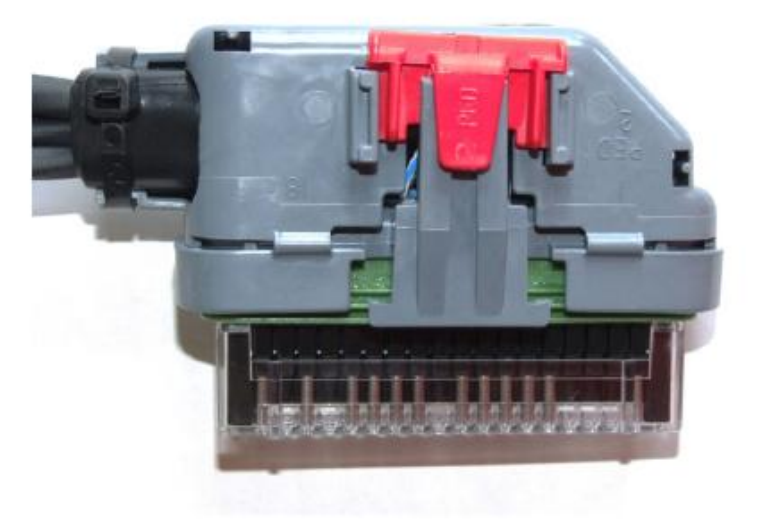

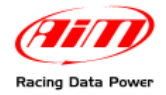

# 6.4 – CAN Communication protocol

Channels received by AIM loggers connected to MBE 9A8 CAN ECU are:

| ID     | CHANNEL NAME    | FUNCTION                         |
|--------|-----------------|----------------------------------|
| ECU_1  | MBE_WATER_TEMP  | Water Temperature                |
| ECU_2  | MBE_RPM         | Engine Speed                     |
| ECU_3  | MBE_THROT_VOLT  | Throttle Voltage                 |
| ECU_4  | MBE_THROT_SIDE  | Throttle Position (raw)          |
| ECU_5  | MBE_BATTERY     | Battery Voltage                  |
| ECU_6  | MBE_AIR_TEMP    | Intake Air Temperature           |
| ECU_7  | MBE_TPP         | Throttle Position                |
| ECU_8  | MBE_GEAR        | Gear Engaged                     |
| ECU_9  | MBE_GEAR_VOLT   | Gear Voltage                     |
| ECU_10 | MBE_OIL_PRESS   | Oil Pressure                     |
| ECU_11 | MBE_OIL_TEMP    | Oil Temperature                  |
| ECU_12 | MBE_MAP_SIDE    | Map Position                     |
| ECU_13 | MBE_BARO_PRESS  | Barometric Pressure              |
| ECU_14 | MBE_IGN_ADV_A   | Ignition Advance Bank A          |
| ECU_15 | MBE_IGN_ADV_B   | Ignition Advance Bank B          |
| ECU_16 | MBE_INJ_A       | Injection Time Bank A            |
| ECU_17 | MBE_INJ_B       | Injection Time Bank B            |
| ECU_18 | MBE_INJ_UP_A    | Injection Time Up A              |
| ECU_19 | MBE_INJ_UP_B    | Injection Time Up B              |
| ECU_20 | MBE_INJ_SPLIT   | Injection Time lower/Upper Split |
| ECU_21 | MBE_LAMBDA      | Lambda AFR                       |
| ECU_22 | MBE_MAP         | Manifold Pressure                |
| ECU_23 | MBE_DUTY_CY_A   | Injection Duty Cycle Bank A      |
| ECU_24 | MBE_DUTY_CY_B   | Injection Duty Cycle Bank B      |
| ECU_25 | MBE_TAR_LAMBDA  | Target Lambda AFR                |
| ECU_26 | MBE_TAR_BOOST   | Target Boost                     |
| ECU_27 | MBE_LAUNCH_TIM  | Lauch Timer                      |
| ECU_28 | MBE_LAUNCH_VOLT | Launch Voltage                   |
| ECU_29 | MBE_LIMITER     | Limiter                          |
| ECU_30 | MBE_WHEELSPEED  | Wheel Speed                      |

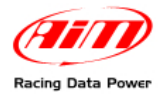

| ECU_31 | MBE_SHIFT_L1    | Shift Light 1         |
|--------|-----------------|-----------------------|
| ECU_32 | MBE_SHIFT_L2    | Shift Light 2         |
| ECU_33 | MBE_RAD_FAN1    | Rad Fan 1             |
| ECU_34 | MBE_RAD_FAN2    | Rad Fan 2             |
| ECU_35 | MBE_WAT_PUMP_DC | Water Pump Duty Cycle |
| ECU_36 | MBE_TRIM_INJA   | Fuel Trim Injection A |
| ECU_37 | MBE_TRIM_INJB   | Fuel Trim Injection B |
| ECU_38 | MBE_TRIM_INJC   | Fuel Trim Injection C |
| ECU_39 | MBE_TRIM_INJD   | Fuel Trim Injection D |
| ECU_40 | MBE_TRIM_INJE   | Fuel Trim Injection E |
| ECU_41 | MBE_TRIM_INJF   | Fuel Trim Injection F |
| ECU_42 | MBE_TRIM_INJG   | Fuel Trim Injection G |
| ECU_43 | MBE_TRIM_INJH   | Fuel Trim Injection H |
|        |                 |                       |

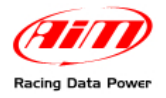

# 7 – MBE 9A8998 CAN

#### 7.1 – CAN Communication Set–up

The ECU is equipped with a CAN communication interface used to communicate parameters to an external data logger or to configure the ECU itself.

### 7.2 – ECU Configuration

In order to communicate with the data logger, the ECU must be properly configured using "EasiMap" software supplied with the ECU.

Please note: data logging configuration with EasiMap v5.0 and EasiMap 6.0 software is intended for expert users only. Refer to www.mbesystems.com for further information.

Connect the ECU to a PC with EasiMap 5.5/6.0 installed, and turn the ECU on. Launch EasiMap 5.5/6.0 software and follow these paths:

- EasiMap 5.5: Data>>CAN Datastream>>Setup;
- EasiMap 6>>System>>CAN Datastream>>Setup.

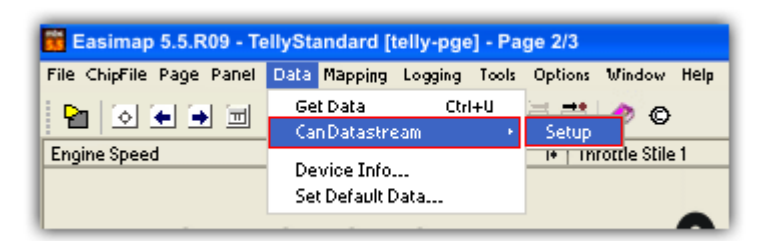

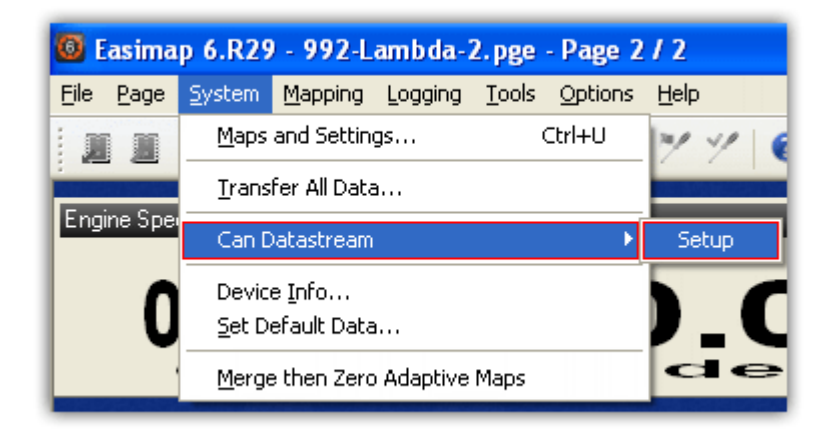

Now the program reads information coming from the ECU and opens a new window to configure the communication.Complete the table with the information suggested in the screen below.

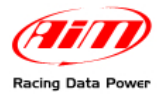

Please note: parameters must be configured in the right sequence and with the right scaling in order to communicate with the AIM data logger:

| <b>m</b> 5 | Setup : ECU Device [CAN1:] *                                    |                |                                |                             |                             |                             |                            |                           |                           |          |
|------------|-----------------------------------------------------------------|----------------|--------------------------------|-----------------------------|-----------------------------|-----------------------------|----------------------------|---------------------------|---------------------------|----------|
| Send       | end Send/@ose Reload Import Options Window Ext Mapping DISABLED |                |                                |                             |                             |                             |                            |                           |                           |          |
| Se         | tup                                                             |                |                                |                             |                             |                             |                            |                           |                           |          |
| Sele       | ect a Messa                                                     | age identifier |                                |                             |                             |                             |                            |                           |                           | *        |
|            |                                                                 |                |                                |                             |                             |                             |                            |                           |                           |          |
|            |                                                                 |                | -                              |                             |                             |                             |                            |                           |                           | <u>▼</u> |
|            | essage Ide                                                      | entifier 32    | E 🗾                            |                             |                             |                             |                            |                           |                           |          |
| N          | umber of cl                                                     | hannels 1      | B Channels (rows in Table belo | w) 🗹 Maximum 8              |                             |                             |                            |                           |                           |          |
|            |                                                                 |                |                                |                             |                             |                             |                            |                           | -                         |          |
| M          | essage                                                          | Identifier     | Data 1                         | Data 2                      | Data 3                      | Data 4                      | Data 5                     | Data 6                    | Data 7                    |          |
| 1          |                                                                 | 1              | Coolant Temperature            | Engine Speed (MSB)          | Engine Speed (LSB)          | Throttle Voltage 🗾          | Throttle Site              | Supply Voltage            | Air Temperature           |          |
| 2          |                                                                 | 2              | Gear 👱                         | Gear Voltage 🗾              | Oil Pressure 🔽              | Oil Temp 🗾                  | MAP 1 (Site)               | Baro Pressure mbar(MSB) 🔽 | Baro Pressure mbar(LSB) ⊻ |          |
| 3          |                                                                 | 3              | Ignition Advance (Bank A) 👱    | Ignition Advance (Bank B) 🔽 | Injection Time (Bank A) 🛛 🔽 | Injection Time (Bank B) 🛛 🔽 | Injection Time (Upper A) 🗾 | Injection Time (Upper E)  | Inj Lower/Upper Split 🔽   |          |
| 4          |                                                                 | 4              | Lambda 👱                       | MAP 1                       | Inj Duty Cycle (A) 🛛 🔽      | Inj Duty Cycle (B) 🗾 🔽      | Target Lambda 🗾            | Target Boost 🗾            | Launch Timer 🗾            |          |
| 5          |                                                                 | 5              | Launch Voltage 🗾 🖌             | Limiter (MSB)               | Limiter (LSB)               | WheelSpeed (MSB)            | WheelSpeed (LSB)           | Shift Light 1 (Mask 08)   | Shift Light 2 (Mask 2)    |          |
| 6          |                                                                 | 6              | Rad Fan 1(Mask 01) 🛛 👱         | Rad Fan 2 (Mask 02) 🛛 👱     | VVater Pump Duty Cycle 🔽    | Fuel Trim Inj A (MSB) 🛛 🔽   | Fuel Trim Inj A (LSB)      | Fuel Trim Inj B (MSB)     | Fuel Trim Inj E (LSB)     |          |
| 7          |                                                                 | 7              | Fuel Trim Inj C (MSB) 🛛 👱      | Fuel Trim Inj C (LSB) 🗾 🖌   | Fuel Trim Inj D (MSB) 🛛 🔽   | Fuel Trim Inj D (LSB) 🗾 🗾   | Fuel Trim Inj E (MSB)      | Fuel Trim Inj E (LSB)     | Undefined 🔽               |          |
| 8          |                                                                 | 8              | Fuel Trim Inj F (MSB) 🛛 👱      | Fuel Trim Inj F (LSB)       | Fuel Trim Inj G (MSB) 🛛 🗾   | Fuel Trim Inj G (LSB) 🛛 🗾   | Fuel Trim Inj H (MSB)      | Fuel Trim Inj H (LSB)     | Undefined 🗾               |          |
|            |                                                                 |                |                                |                             |                             |                             |                            |                           |                           | *        |
| <          |                                                                 |                |                                |                             |                             |                             |                            |                           |                           | >        |

In this case the configuration requires the 998 Traction Control scheme too:

| Setup : ECU     | J Device [CA | wu]*                                |                               |                                    |                                    |                                  |                                  |                      | _1Q1 |
|-----------------|--------------|-------------------------------------|-------------------------------|------------------------------------|------------------------------------|----------------------------------|----------------------------------|----------------------|------|
| Send Sendig     | iose Reload  | Incort Options Window Ext           | poping DisAduss               |                                    |                                    |                                  |                                  |                      |      |
| Setup           |              |                                     |                               |                                    |                                    |                                  |                                  |                      |      |
| Configure the ( | CAN Data Log | ging intertace                      |                               |                                    |                                    |                                  |                                  |                      |      |
|                 |              |                                     |                               |                                    |                                    |                                  |                                  |                      |      |
|                 | 2            | 10 ml                               |                               |                                    |                                    |                                  |                                  |                      | 10   |
| Message to      | eraner   5   | -0 <u>-</u>                         |                               |                                    |                                    |                                  |                                  |                      |      |
| Number of m     | ressages     | Send Messages 1 to 4 (first 4 rows) | Maximum 8                     |                                    |                                    |                                  |                                  |                      |      |
| Message         | identifier   | Dots 1                              | Data 2                        | Data 3                             | Doto 4                             | Data 5                           | Data 6                           | Data 7               |      |
| 1               | 1            | Wheel Speed Front Left (LSB)        | Vheel Speed Front Left (HSB)  | Wheel Speed Front Right (LSB)      | Vheel Speed Front Right (HSB)      | Wheel Speed Rear Left (LSB)      | Wheel Speed Rear Left (HSB)      | Target Gear Position | ~    |
| 2               | 2            | Wheel Speed Rear Right (LSB)        | Viheel Speed Rear Right (HSB) | Conditioned Silp (MSB)             | Conditioned Silp (LSB)             | Cround Speed (MSB)               | Ground Speed (HSB)               | Undefined            | ~    |
| 3               | 3            | Front Axle Speed (LSB)              | Front Avie Speed (MSB)        | Fuel Pressure (LSB)                | Fuel Pressure (HSB)                | Ol Temperature (LSB)             | Oil Temperature (MSB)            | Undefined            | ×    |
| 4               | 4            | OI Pressure (LSB)                   | V OI Pressure (MSB)           | Gear Pressure Input (pin 15) (LSB) | Gear Pressure Input (pin 15) (HSB) | Cear Switch Input (pin 16) (LSB) | Gear Svitch Input (pin 16) (MSB) | Undefined            | ~    |
| 5               | 5            | Undefined                           | VINdefined                    | Undefined                          | Undefined                          | Undefined                        | Undefined                        | Undefined            | ~    |
| 6               | 6            | Undefined                           | Undefined                     | Undefined                          | Undefined                          | Undefined                        | Undefined                        | Undefined            | ×    |
| 7               | 7            | Undefined                           | Vindefined                    | Undefined                          | Undefined                          | Undefined                        | Undefined                        | Undefined            | *    |
| 8               | 8            | Undefined                           | <ul> <li>Undefined</li> </ul> | Undefined                          | Undefined                          | Undefined                        | Undefined                        | Undefined            | ~    |
|                 |              |                                     |                               |                                    |                                    |                                  |                                  |                      |      |
| <               |              |                                     |                               |                                    |                                    |                                  |                                  |                      | 5    |

When all parameters are configured, press [Send] button and choose [ECU Device] when requested; configuration is saved in the ECU memory.

Close configuration window and quit the program. Before connecting ECU to the data logger, enable "Broadcast Mode" ensuring a nominally zero voltage (or open circuit) on Fuel Trim and Ignition Trim inputs.

#### 7.3 – Pinout

- Pin 8 CAN low has to be connected to logger blu wire labelled CAN-;
- Pin 9 CAN high has to be connected to logger white wire labelled CAN+.

As far as pinout of 998 Traction Control is concerned:

- Pin 7 CAN low has to be connected to logger blu wire labelled CAN-;
- - Pin 6 CAN high has to be connected to logger white wire labelled CAN+.

This ECU is equipped with a 36 pins J2 Delphi connector.

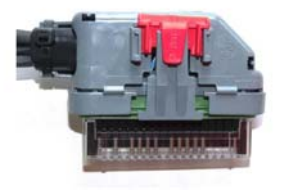

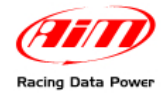

# 7.4 – CAN Communication protocol

Channels received by AIM logger connected to MBE 9A8998 CAN ECU are:

| ID     | CHANNEL NAME    | FUNCTION                         |
|--------|-----------------|----------------------------------|
| ECU_1  | MBE_WATER_TEMP  | Water Temperature                |
| ECU_2  | MBE_RPM         | Engine Speed                     |
| ECU_3  | MBE_THROT_VOLT  | Throttle Voltage                 |
| ECU_4  | MBE_THROT_SIDE  | Throttle Position (raw)          |
| ECU_5  | MBE_BATTERY     | Battery Voltage                  |
| ECU_6  | MBE_AIR_TEMP    | Intake Air Temperature           |
| ECU_8  | MBE_GEAR        | Gear Engaged                     |
| ECU_9  | MBE_GEAR_VOLT   | Gear Voltage                     |
| ECU_10 | MBE_OIL_PRESS   | Oil Pressure                     |
| ECU_11 | MBE_OIL_TEMP    | Oil Temperature                  |
| ECU_12 | MBE_MAP_SIDE    | Map Position                     |
| ECU_13 | MBE_BARO_PRESS  | Barometric Pressure              |
| ECU_14 | MBE_IGN_ADV_A   | Ignition Advance Bank A          |
| ECU_15 | MBE_IGN_ADV_B   | Ignition Advance Bank B          |
| ECU_16 | MBE_INJ_A       | Injection Time Bank A            |
| ECU_17 | MBE_INJ_B       | Injection Time Bank B            |
| ECU_18 | MBE_INJ_UP_A    | Injection Time Up A              |
| ECU_19 | MBE_INJ_UP_B    | Injection Time Up B              |
| ECU_20 | MBE_INJ_SPLIT   | Injection Time lower/Upper Split |
| ECU_21 | MBE_LAMBDA      | Lambda AFR                       |
| ECU_22 | MBE_MAP         | Manifold Pressure                |
| ECU_23 | MBE_DUTY_CY_A   | Injection Duty Cycle Bank A      |
| ECU_24 | MBE_DUTY_CY_B   | Injection Duty Cycle Bank B      |
| ECU_25 | MBE_TAR_LAMBDA  | Target Lambda AFR                |
| ECU_26 | MBE_TAR_BOOST   | Target Boost                     |
| ECU_27 | MBE_LAUNCH_TIM  | Lauch Timer                      |
| ECU_28 | MBE_LAUNCH_VOLT | Launch Voltage                   |
| ECU_29 | MBE_LIMITER     | Limiter                          |
| ECU_30 | MBE_WHEELSPEED  | Wheel Speed                      |
| ECU_31 | MBE_SHIFT_L1    | Shift Light 1                    |

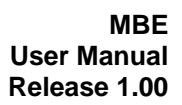

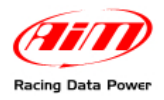

| ECU_32 | MBE_SHIFT_L2    | Shift Light 2           |
|--------|-----------------|-------------------------|
| ECU_33 | MBE_RAD_FAN1    | Rad Fan 1               |
| ECU_34 | MBE_RAD_FAN2    | Rad Fan 2               |
| ECU_35 | MBE_WAT_PUMP_DC | Water Pump Duty Cycle   |
| ECU_36 | MBE_TRIM_INJA   | Fuel Trim Injection A   |
| ECU_37 | MBE_TRIM_INJB   | Fuel Trim Injection B   |
| ECU_38 | MBE_TRIM_INJC   | Fuel Trim Injection C   |
| ECU_39 | MBE_TRIM_INJD   | Fuel Trim Injection D   |
| ECU_40 | MBE_TRIM_INJE   | Fuel Trim Injection E   |
| ECU_41 | MBE_TRIM_INJF   | Fuel Trim Injection F   |
| ECU_42 | MBE_TRIM_INJG   | Fuel Trim Injection G   |
| ECU_43 | MBE_TRIM_INJH   | Fuel Trim Injection H   |
| ECU_44 | MBE_FRONT_LEFT  | Wheel Speed Front Left  |
| ECU_45 | MBE_FRONT_RIGHT | Wheel Speed Front Right |
| ECU_46 | MBE_REAR_LEFT   | Wheel Speed Rear Left   |
| ECU_47 | MBE_REAR_RIGHT  | Wheel Speed Rear Right  |
| ECU_48 | MBE_SLIP        | Conditioned Slip        |
| ECU_49 | MBE_GROUND_SPD  | Ground Speed            |
| ECU_50 | MBE_FRONT_AXLE  | Axle Speed              |
| ECU_51 | MBE_FUEL_PRESS  | Fuel Pressure           |
| ECU_52 | MBE_OIL_TEMP    | Oil Temperature         |
| ECU_53 | MBE_OIL_PRESS   | Oil Pressure            |
| ECU_54 | MBE_GEAR_PRESS  | Gear Pressure           |
| ECU_55 | MBE_GEAR_SWITCH | Gear Switch             |
| ECU_56 | MBE_TARG_GEAR   | Target Gear             |

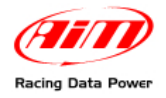

# 8 – MBE 998 CAN

#### 8.1 – CAN Communication Set–up

The ECU is equipped with a CAN communication interface used to communicate parameters to an external data logger or to configure the ECU itself.

### 8.2 – ECU Configuration

The ECU must be properly configured using "EasiMap" software supplied with the ECU in order to communicate with the data logger.

Please note: data logging configuration with EasiMap v5.0 and EasiMap 6.0 software is intended for expert users only. Refer to www.mbesystems.com for further information.

Connect the ECU to a PC with EasiMap 5.5/6.0 installed, and turn the ECU on. Launch EasiMap 5.5/6.0 software and follow these paths:

- EasiMap 5.5: Data>>CAN Datastream>>Setup;
- EasiMap 6>>System>>CAN Datastream>>Setup.

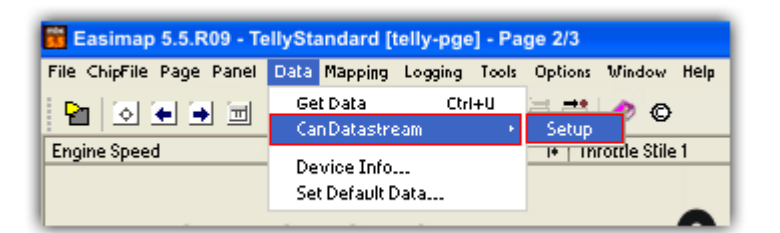

#### EasiMap 6.0

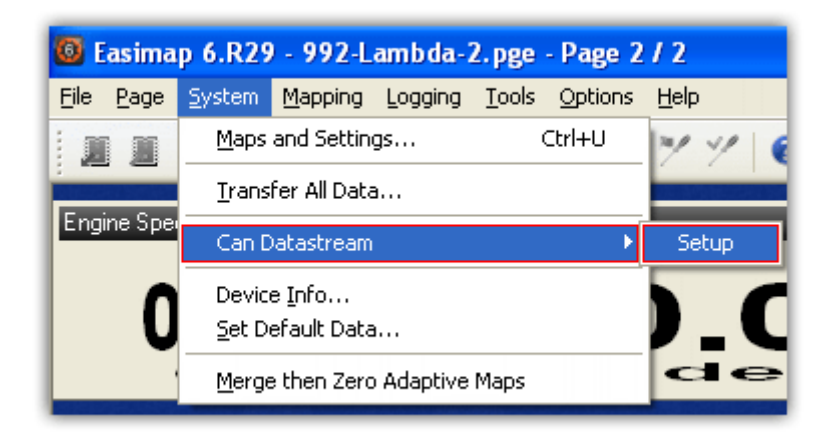

Now the program reads information coming from the ECU and opens a new window to configure the communication.Complete the table with the information suggested in the screen below.

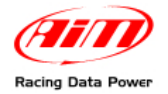

# Please note: parameters must be configured in the right sequence and with the right scaling in order to communicate with the AIM data logger:

In this case configuration requires also the 998 Traction Control scheme:

| na send/5     | iose Reined  | The Pool Pool Pool                    | Second provento              |                                           |                                                                                                    |                                  |                                 |                      |   |
|---------------|--------------|---------------------------------------|------------------------------|-------------------------------------------|----------------------------------------------------------------------------------------------------|----------------------------------|---------------------------------|----------------------|---|
| etup          | 2012/01/07   | 801212030                             |                              |                                           |                                                                                                    |                                  |                                 |                      |   |
| onigure the   | CAN Data Log | ging interface                        |                              |                                           |                                                                                                    |                                  |                                 |                      |   |
|               |              |                                       |                              |                                           |                                                                                                    |                                  |                                 |                      |   |
| Message k     | lectrier 3   | 40 <u>v</u>                           |                              |                                           |                                                                                                    |                                  |                                 |                      |   |
| Manager and a |              | Sand Management 1 to 4 (Rest 4 mount) | W Marines B                  |                                           |                                                                                                    |                                  |                                 |                      |   |
|               |              |                                       |                              | in an an an an an an an an an an an an an | 1000000                                                                                                    |                                  |                                 |                      |   |
| Message       | kierititer.  | Data 1                                | Data 2                       | Dote 3                                    | Dota 4                                                                                                    | Data 5                           | Data 6                          | Data 7               | - |
| 1             | 1            | Wheel Speed Front Left (LSD)          | Wheel Speed Front Left (MSB) | Wheel Speed Front Right (LSD)             | Viheel Speed Front Right (MSB)                                                                                                    | Wheel Speed Rear Left (LSD)      | Wheel Speed Rear Left (MSD)     | Target Gear Position | ~ |
| 2             | 2            | Wheel Speed Rear Right (LSB)          | Wheel Speed Rear Right (MSB) | Conditioned Slip (HSB)                    | Conditioned Silp (LSB)                                                                                                    | Ground Speed (HSB)               | Ground Speed (HSB)              | Undefined            | * |
| 3             | 3            | Front Axle Speed (LSB)                | Front Axle Speed (HSB)       | Fuel Pressure (LSB)                       | Fuel Pressure (P1S8)                                                                                                    | Oll Temperature (LSB)            | Cil Temperature (MSB)           | Undefined            | ¥ |
| 4             | 4            | OI Pressure (LSB)                     | Ol Pressure (MSB)            | Gear Pressure Input (pin 15) (LSB)        | Gear Pressure Input (pin 15) (MSB)                                                                                                    | Gear Svitch Input (pin 15) (LSB) | Gear Sutch Input (pin 16) (MSB) | Undefined            | ~ |
| 8             | 5            | Undefined                             | Undefined                    | Undefined                                 | Undefined                                                                                                    | Undefined                        | Undefined                       | · Undefined          | - |
|               | 6            | Undefined                             | Undefined                    | Undefined                                 | Undefined                                                                                                    | Undefined                        | Undefined                       | Undefined            | - |
| 6             | 7            | Undefined                             | - Undefined                  | Undefined                                 | Undefined                                                                                                    | Undefined                        | V Undefined                     | Undefined            | ~ |
| 8<br>7        |              |                                       | 1                            |                                           | and the second second s | I before and                     | and in defend                   | and I be defined     |   |

When all parameters are configured, press [Send] button and choose [ECU Device] when requested; configuration is saved in the ECU memory.

Close configuration window and quit the program. Before connecting ECU to the data logger, enable "Broadcast Mode" ensuring a nominally zero voltage (or open circuit) on Fuel Trim and Ignition Trim inputs.

#### 8.3 – Pinout

- Pin 7 CAN low has to be connected to logger blu wire labelled CAN-;
- Pin 6 CAN high has to be connected to logger white wire labelled CAN+.

#### 8.4 – CAN Communication protocol

| ID     | CHANNEL NAME    | FUNCTION                |
|--------|-----------------|-------------------------|
| ECU_1  | MBE_FRONT LEFT  | Front Left wheel speed  |
| ECU_2  | MBE_FRONT_RIGHT | Front Right wheel speed |
| ECU_3  | MBE_REAR_ LEFT  | Rear Left wheel speed   |
| ECU_4  | MBE_REAR_RIGHT  | Rear Right wheel speed  |
| ECU_5  | MBE_SLIP        | Conditioned Slip        |
| ECU_6  | MBE_GROUND_SPD  | Ground Speed            |
| ECU_7  | MBE_FRONT_AXLE  | Axle Speed              |
| ECU_8  | MBE_FUEL_PRESS  | Fuel Pressure           |
| ECU_9  | MBE_OIL_TEMP    | Oil Temperature         |
| ECU_10 | MBE_OIL_PRESS   | Oil Pressure            |
| ECU_11 | MBE_GEAR_PRESS  | Gear Pressure           |
| ECU_12 | MBE_GEAR_SWITCH | Gear Switch             |
| ECU_13 | MBE_TARG_GEAR   | Target Gear             |

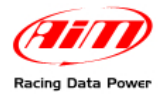

# 9 – MBE LOLA COSWORTH

#### 9.1 – CAN Communication Set–up

The ECU is equipped with a CAN communication interface used to communicate parameters to an external data logger, or to configure the ECU itself.

### 9.2 – ECU Configuration

The ECU must be properly configured using "EasiMap" software supplied with the ECU In order to communicate with the data logger.

Please note: data logging configuration with EasiMap v5.0 and EasiMap 6.0 software is intended for expert users only. Refer to www.mbesystems.com for further information.

Connect the ECU to a PC with EasiMap 5.5/6.0 installed, and turn the ECU on. Launch EasiMap 5.5/6.0 software and follow these paths:

- EasiMap 5.5: Data>>CAN Datastream>>Setup;
- EasiMap 6>>System>>CAN Datastream>>Setup.

| Easimap 5.5.R09 - TellyStandard [telly-pge] - Page 2/3 |                                                   |  |  |  |  |  |
|--------------------------------------------------------|---------------------------------------------------|--|--|--|--|--|
| File ChipFile Page Panel                               | Data Mapping Logging Tools Options Window Help    |  |  |  |  |  |
|                                                        | Get Data Ctrl+U 🚍 🐽 🥐 🖸<br>Can Datastream + Setup |  |  |  |  |  |
| Engine Speed                                           | Device Info<br>Set Default Data                   |  |  |  |  |  |

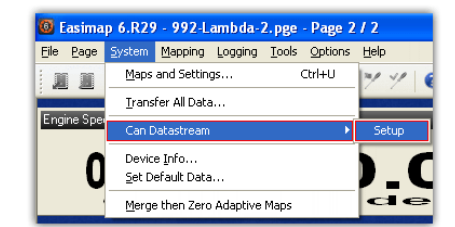

Now the program reads information coming from the ECU and opens a new window to configure the communication.Complete the table with the information suggested in the screen below.

Please note: parameters must be configured in the right sequence and with the right scaling in order to communicate with the AIM data logger:

|                                                      | U Device [C/                                                                                                    | M1:]*                                                                                                    |                                                                                                    |                                                                                                    |                                                                                                    |                                                                                                    |                                                                                                    |                                                                                                    |                                       |
|------------------------------------------------------|----------------------------------------------------------------------------------------------------|----------------------------------------------------------------------------------------------------|----------------------------------------------------------------------------------------------------|----------------------------------------------------------------------------------------------------|----------------------------------------------------------------------------------------------------|----------------------------------------------------------------------------------------------------|----------------------------------------------------------------------------------------------------|----------------------------------------------------------------------------------------------------|---------------------------------------|
| end Sendig                                           | jose Beload                                                                                                    | provert Options Window                                                                                                    | Est : Hassing CESABLED                                                                                                    |                                                                                                    |                                                                                                    |                                                                                                    |                                                                                                    |                                                                                                    |                                       |
| Betup                                                |                                                                                                    |                                                                                                    |                                                                                                    |                                                                                                    |                                                                                                    |                                                                                                    |                                                                                                    |                                                                                                    |                                       |
| Configure the                                        | CAN Data Log                                                                                                    | ging Interface                                                                                                    |                                                                                                    |                                                                                                    |                                                                                                    |                                                                                                    |                                                                                                    |                                                                                                    |                                       |
|                                                      |                                                                                                    |                                                                                                    |                                                                                                    |                                                                                                    |                                                                                                    |                                                                                                    |                                                                                                    |                                                                                                    |                                       |
| Select Mee                                           | cage Header T                                                                                                    | ype Extended (29 B4)                                                                                                    |                                                                                                    |                                                                                                    |                                                                                                    |                                                                                                    |                                                                                                    |                                                                                                    |                                       |
| Select the 2                                         | 19 ER klentitier                                                                                                    | C880001                                                                                                    |                                                                                                    |                                                                                                    |                                                                                                    |                                                                                                    |                                                                                                    |                                                                                                    |                                       |
| Select the 1                                         | 1 EH kdertifter                                                                                                    | Undefined                                                                                                    |                                                                                                    |                                                                                                    |                                                                                                    |                                                                                                    |                                                                                                    |                                                                                                    |                                       |
|                                                      |                                                                                                    | -                                                                                                    | 1                                                                                                    |                                                                                                    |                                                                                                    |                                                                                                    |                                                                                                    |                                                                                                    |                                       |
| Select the r                                         | satibler of child                                                                                                    | velt 3 Maximum 8                                                                                                    |                                                                                                    |                                                                                                    |                                                                                                    |                                                                                                    |                                                                                                    |                                                                                                    |                                       |
|                                                      |                                                                                                    |                                                                                                    |                                                                                                    |                                                                                                    |                                                                                                    |                                                                                                    |                                                                                                    |                                                                                                    |                                       |
| Message                                              | Merdifier                                                                                                    | Date 1                                                                                                    | Dete 2                                                                                                    | Data 3                                                                                                    | Date 4                                                                                                    | Data 5                                                                                                    | Data 6                                                                                                    | Deta 7                                                                                                    | 2                                     |
| Message<br>1                                         | klentifier<br>0                                                                                                    | Data 1<br>Engine Speed (High)                                                                                                    | Deta 2<br>Engine Speed (Low)                                                                                                    | Data 3                                                                                                    | Data 4<br>Ignition Advance (Bank A)                                                                                                    | Data 5<br>Injection Time (Bank A)                                                                                              | Data 6<br>Injection Time (Dank A)                                                                                                    | Deta 7                                                                                                    | -                                     |
| Message<br>1<br>2                                    | kdentiller<br>0<br>1                                                                                                    | Data 1<br>Engine Speed (High)                                                                                                    | Deta 2<br>Engine Speed (Low)<br>Air Temperature                                                                                                    | Date 3<br>yndon Advance (Dark A)                                                                                                    | Dota 4<br>gration Advance (Bank A) •<br>Throttle Votage                                                                                                    | Data 5<br>Injection Time (Bank A)<br>Throttle Voltage                                                                          | Data 6<br>Pijecton Time (Bank A)<br>Throttle Votage                                                                                                    | Deta 7<br>Ol Pressure<br>Throttle Votege                                                                                                    | -                                     |
| Message<br>1<br>2<br>3                               | kdentifier<br>0<br>1<br>2                                                                                                    | Date 1<br>(Ingine Speed (High)<br>Coolant Temperature<br>Undefined                                                                                                    | Deta 2<br>Engine Speed (Low)<br>Air Temperature<br>Underfined                                                                                                    | Oata 3     Vortion Advance (Bank A)     Oato Pressure     Oat Temp                                                                                                    | Date 4<br>grition Advance (Bank A) =<br>Throttie Votage =<br>Undefined =                                                                                                    | Data 5<br>Injection Time (Bank A)<br>Throttle Votage<br>Undefined                                                              | Deta 6<br>Injection Time (Bank A)<br>Throttle Votage                                                                                                    | Deta 7<br>Ol Pressure<br>Trrottie Votage<br>Underleved                                                                                                    |                                       |
| Message<br>1<br>2<br>3<br>4                          | klentifier<br>0<br>1<br>2<br>255                                                                                                   | Data 1<br>(Ingine Speed (High)<br>Coolant Temperature<br>Undefined                                                                                                    | Deta 2 Deta 2 De | Deta 3     Uption Advance (Bank A)     Daro Prissure     Oli Temp     Undefined                                                                                                    | Data 4<br>gration Advance (Bank A) =<br>Throttle Votage =<br>Underined =<br>Underined =                                                                                                    | Data 5 Injection Tane (Bank A) Throttle Votage Undefined Undefined                                                             | Deta 6  urgection Time (Bank A)  Throttle Votage Undefined Undefined                                                                                                    | Deta 7<br>CH Pressure<br>Throttle Votage<br>Undefined<br>Undefined                                                                                                    | 2<br>2<br>2<br>2                      |
| Message<br>1<br>2<br>3<br>4<br>5                     | tertifier<br>0<br>1<br>2<br>255<br>255                                                                                             | Data 1<br>(Ingine Speed (High)<br>Coolant Temperature<br>Undefined<br>Undefined                                                                                                    | Data 2 Data 2 Data 2 Data 2 Data 2 Air Temperature Undefined Undefined Undefined                                                                                                    | Date 3     Vate 3     Vate 5     Vate 5     Vate 5     Vate 5     Vate 5     Vate 5     Vate 5     Vate 5     Vate 5                                                                                                    | Data 4 Uniter Advance (Dark A) Uniter Advance (Dark A) | Data 5<br>Injection Time (Bank A)<br>Throttle Voltage<br>Undefined<br>Undefined<br>Undefined                                   | Data 6                                                                                                    | Dets 7<br>Cit Pressure<br>Throttle Votage<br>Underfined<br>Underfined<br>Underfined                                                                                                    | 2                                     |
| Message<br>1<br>2<br>3<br>4<br>5<br>5<br>5           | Identifier           0           1           2           265           265           255                                           | Date 1 Ingine Speed (High) Coolant Temperature UnderIned UnderIned UnderIned UnderIned UnderIned                                                                                                    | Data 2 Data 2 Da | Data 3     Jordon Advance (Bark A)     Dato Prissure     Oti Temp     Undefined     Undefined     Undefined     Undefined                                                                                                    | Data 4           Uption Advance (Bark A)           Throttle Vatage           Underlined           Underlined           Underlined           Underlined           Underlined           Underlined                                                                                                    | Data 5<br>Injection Time (Bank A)<br>Throttle Votage<br>Undefined<br>Undefined<br>Undefined<br>Undefined                       | Data 5  Papeton Time (Bank A)  Throttle Voltage Undefined Undefined Undefined Undefined Undefined                                                                                                    | Data 7<br>C Pressure<br>C Pressure<br>Throttle Votage<br>Undefined<br>Undefined<br>Undefined<br>Undefined                                                                                                    | 1 1 1 1 1 1 1 1 1 1 1 1 1 1 1 1 1 1 1 |
| Message<br>1<br>2<br>3<br>4<br>5<br>6<br>7           | Identifier           0           1           2           255           255           255           255           255           255 | Date 1 Ingine Speed (High) Coolant Temperature UnderIned UnderIned UnderIned UnderIned UnderIned UnderIned UnderIned                                                                                                    | Date 2 Date 2 Da | Date 3           Option Advance (Dark A)           Dor Prisure           Dor Prisure           Out France           Undefined           Undefined           Undefined                                                                              | Date 4           Upstein Advance (Bank A)           Upstein Advance (Bank A)           Underline Votage           Underlined           Underlined           Underlined           Underlined           Underlined                                                                                                    | Data 5<br>Injection Time (Bank A)<br>Throttle Votage<br>Undefined<br>Undefined<br>Undefined<br>Undefined<br>Undefined          | Date 6     Date 6     Date 6     Date 6     Date 6     Date 6     Date 6     Date 6     Date 6     Date 7     Date 7 | Defa 7<br>Col Pressure<br>Col Pressure<br>Col Pressure<br>Coldena<br>Coldena | 3 3 3 3 9 9 9                         |
| Message<br>1<br>2<br>3<br>4<br>5<br>5<br>5<br>7<br>0 | Identifier           0           1           2           265           265           285           285           255           255 | Date 1 Croiner Sceed (High) Coolart Temperature Underfined Underfined Underfi | Date 2 Date 2 Da | Date 3           Option Advance (Bark A)           Baro Prissue           Or Trans           Undefined           Undefined           Undefined           Undefined           Undefined           Undefined           Undefined           Undefined | Date 4           Upston Advance (Bank A) •           Upston Advance (Bank A) •           Troble Votage           Underlined           Underlined           Underlined           Underlined           Underlined           Underlined           Underlined           Underlined           Underlined           Underlined           Underlined                                                                                                    | Data S<br>Injection Time (Bank A)<br>Throttler Voltage<br>Underned<br>Underned<br>Underned<br>Underned<br>Underned<br>Underned | Date 6 Date 6 Parction Time (Bank A) Tractile Votage Undefined Undefined Undefined Undefined Undefined Undefined Undefined Undefined Undefined Undefined Undefined                                                                                                    | Defs 7<br>Of Pressure<br>Of Pressure<br>Undefined<br>Undefined<br>Undefined<br>Undefined<br>Undefined<br>Undefined<br>Undefined<br>Undefined                                                                                                    |                                       |

When all parameters are configured, press [Send] button and choose [ECU Device] when requested; configuration is saved in the ECU memory.

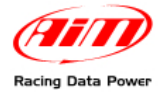

Close configuration window and quit the program. Before connecting ECU to the data logger, enable "Broadcast Mode" ensuring a nominally zero voltage (or open circuit) on Fuel Trim and Ignition Trim inputs.

### 6.3 – Pinout

- Pin 8 CAN low has to be connected to logger blu wire labelled CAN-;
- - Pin 9 CAN high has to be connected to logger white wire labelled CAN+.

The ECU is equipped with a 36 pins J2 Delphi connector:

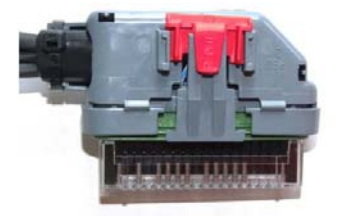

### 9.4 – CAN Communication protocol

Channels received by AIM loggers connected with a MBE Lola Cosworth ECU are:

| ID    | CHANNEL NAME   | FUNCTION                |
|-------|----------------|-------------------------|
| ECU_1 | MBE_RPM        | Engine Speed            |
| ECU_2 | MBE_IG_ADV_BKA | Ignition Advance Bank A |
| ECU_3 | MBE_INJT_BKA   | Injection Time Bank A   |
| ECU_4 | MBE_OIL_PRESS  | Oip Pressure            |
| ECU_5 | MBE_COOL_TEMP  | Coolant Temperature     |
| ECU_6 | MBE_AIR_TEMP   | Intake Air Temperature  |
| ECU_7 | MBE_BARO_PRESS | Barometric Pressure     |
| ECU_8 | MBE_TPS_VOLT   | Throttle Voltage        |
| ECU_9 | MBE_OIL_TEMP   | Oil Temperature         |